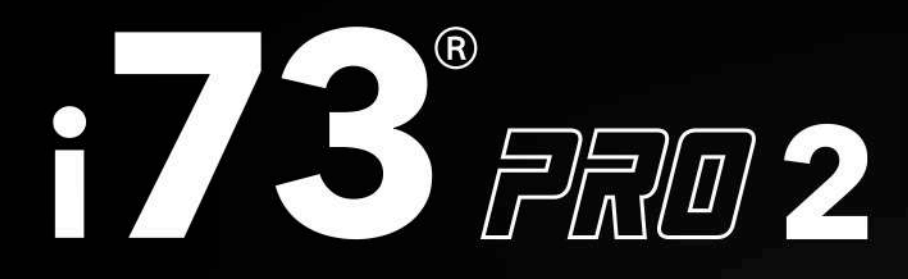

|                                                       | 1<br>PAD PHASE<br>+48V                                           | 2<br>PAD PHASE | LEVEL<br>-27 -18 -9 -3 OL<br>-27 -18 -9 -3 OL<br>MONO MUTE DIM | ATTVE<br>ATTVE<br>AT |
|-------------------------------------------------------|------------------------------------------------------------------|----------------|----------------------------------------------------------------|----------------------------------------------------------------------------------------------------|
| Line Ko B Line Ko C C C C C C C C C C C C C C C C C C | MIC 65 70 5 dB MIC<br>60 55 6 6 55 55 55 55 55 55 55 55 55 55 55 |                | PHONES<br>i73° PRD 2                                           | 2 LOOPBACK MASTER                                                                                                    |

2 x 4 USB-C Audio Interface with 2 x 73 style Class A preamps

# **USER MANUAL**

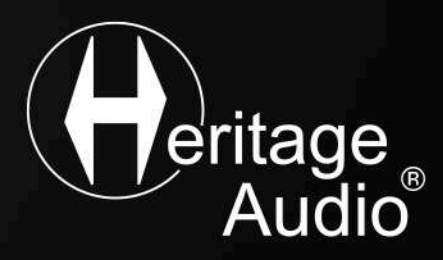

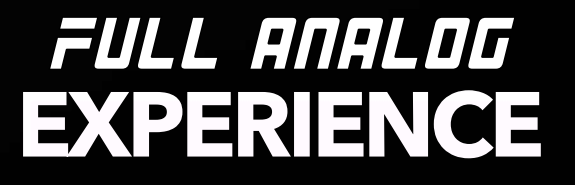

#### TABLE OF CONTENTS

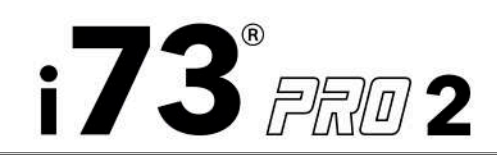

| Introduction               | 3  |
|----------------------------|----|
| Safety Instructions        | 4  |
| Description                | 5  |
| What's in the box?         | 6  |
| Getting started:           |    |
| Hardware                   | 7  |
| Create an account          | 10 |
| Software for MacOS         | 11 |
| Software for Windows       | 16 |
| Output Level Calibration   | 21 |
| Full Analog Experience     | 22 |
| Heritage Audio MIXER       | 23 |
| Channel List               | 29 |
| Applications               | 30 |
| System Requirements        | 34 |
| Specifications             | 35 |
| Trouble Shooting           | 36 |
| Warranty Statement         | 38 |
| Software License Agreement | 39 |
|                            |    |

© 2024 Heritage Audio S.L. is the sole owner of the copyright of all information and drawings contained in this manual which are not to be copied or reproduced by any means or disclosed in part or whole to any third party without written permission.

Heritage Audio reserves the right to alter specifications without notice. The information in this manual has been carefully checked and is believed to be accurate at the time of publication. However, no responsibility is taken by us for inaccuracies, errors or omissions nor any liability assumed for any loss or damage resulting either directly or indirectly from use of the information contained within it.

The software described in this manual is provided under the terms of a license agreement or non-disclosure agreement. The software license agreement specifies the terms and conditions for its lawful use. No part of this manual may be reproduced or transmitted in any form or by any purpose other than the purchaser's personal use, without the express written permission of Heritage Audio S.L.

All other products, logos or company names quoted in this manual are trademarks or registered trademarks of their respective owners.

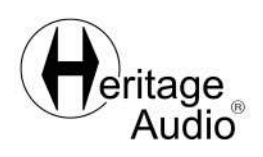

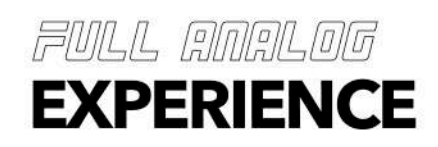

#### INTRODUCTION

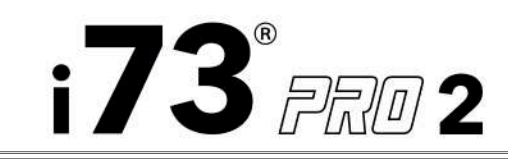

Thank you for choosing the i73<sup>®</sup> PRO 2, the biggest technologial challenge Heritage Audio has undertaken in almost 15 years of history. More than 3 years of development by a team of over 10 fully dedicated engineers and musicians to provide you with the best home recording platform that we could imagine.

The i73<sup>®</sup> PRO 2 aims to provide musicians, producers and audio engineers with an easy path to that cherished analog experience that has inspired music creation since the early 70's. The i73<sup>®</sup> PRO 2 incorporates the same Class A transformer-balanced circuitry as Heritage Audio's classic 73 style preamps, providing the end user with the ability to track with all that classic mojo and vibe, for the first time, straight from the i73<sup>®</sup> PRO 2 to a computer.

But a 73 style Class A preamp is just the first step in getting that **Full Analog Experience** we were seeking... a low latency monitoring mixing console has been developed from the ground up so the user always hears what is needed, either through the i73<sup>®</sup> PRO 2's monitor mix or its independent headphone cue, each with their own, independently configurable mix within the Heritage Audio MIXER.

Last but not least, all i73<sup>®</sup> PRO interfaces come packed with a growing collection of **DSP powered recording effects** carefully modeled after our own outboard gear and a selection of really special vintage units from my own personal gear collection that has been growing non stop throughout my entire musical lifespan.

We hope you enjoy your new i73<sup>®</sup> PRO 2 as much as we have creating this new recording environment that aims to bring that *Golden Era* of recording studios closer to everyone's home.

| Peter Rodríguez              |     |  |  |
|------------------------------|-----|--|--|
| CEO                          |     |  |  |
| Heritage Audio - Madrid, Spa | ain |  |  |
|                              |     |  |  |
|                              |     |  |  |

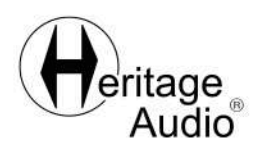

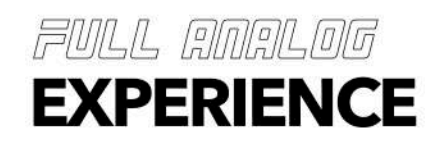

SAFETY INSTRUCTIONS

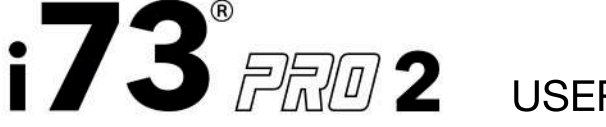

#### PRECAUTIONS INCLUDE, BUT ARE NOT LIMITED TO, THE FOLLOWING:

1. Read and understand all the instructions.

2. Always follow the instructions while using the device.

3. Before cleaning the device, always remove the USB-C and DC power cable. When cleaning, use a soft and dry cloth. Do not use gasoline, alcohol, acetone, turpentine or any other solutions; do not use a liquid cleaner, spray or cloth that's too wet.

4. Avoid using the unit near water or moisture, such as a bathtub, sink, swimming pool or similar place.

5. Do not place the unit in an unstable or awkward position where it might accidentally fall over.

6. Do not place heavy objects on the unit. Do not place the interface near a heat vent or in any location with poor air circulation.

7. Do not open or insert anything into the interface as it may provoke a fire or an electrical shock.

8. Avoid spilling any kind of liquid onto or into the unit.

9. Always take the interface to a qualified service center. You will invalidate your warranty if you open it. An improper reassembly may cause electrical shock or other malfunctions.

10. Avoid using the unit during severe storms with thunder and lightning present as it may cause an electrical shock.

11. Do not expose the unit to direct sunlight.

12. Do not to use the unit if a gas leak has been detected.

13. Heritage Audio is not responsible for any damage or data loss caused by improper operation of the device.

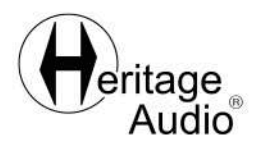

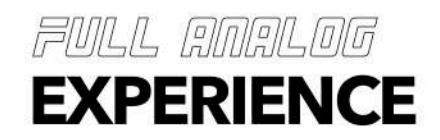

#### DESCRIPTION

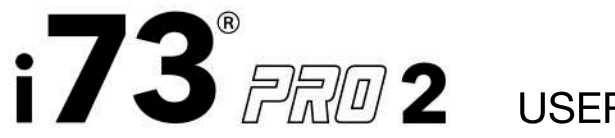

The **i73® PRO 2** is the first ever USB-C audio interface with two built-in pure Class A transformer-coupled 73 style preamps, the same Class A transformer-balanced circuitry as Heritage Audio's classic 73 style preamps, providing you with the ability to track with all that classic mojo and vibe but, for the first time, straight from the **i73® PRO 2** to a computer.

As with all of Heritage Audio's 73 style preamps, there are three options for input, so whether you want to run vocals through the MIC preamp with up to 70dBs of gain, an electric guitar/bass through the fast, dynamic JFET DI or the clean LINE inputs, the **i73® PRO 2** allows you to route whatever the signal may be on to a DAW with true studio quality.

In order to easily control all INPUTS and OUTPUTS a low latency monitoring console has been developed (called **Heritage Audio MIXER**) from the ground up so you always hear what you need, either through the i73® PRO 2 monitor out or its headphone cue, each with their own, independently configurable mix within the MIXER.

Finally, we have loaded the **i73® PRO 2** with a powerfull DSP that is able to run the provided comprehensive set of tools modeled after our own outboard and collection of vintage gear, while tracking. These unique DSP powered audio effects are also supplied in native form with easy recall function so everyone can capture tracks into their DAW (both processed and unprocessed) and complete the job taking advantage of a modern home studio workflow.

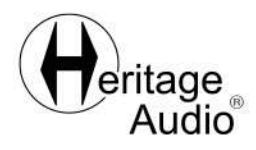

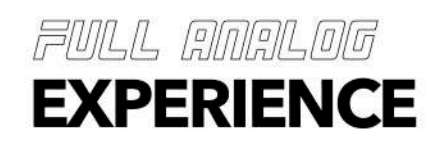

### WHAT'S IN THE BOX?

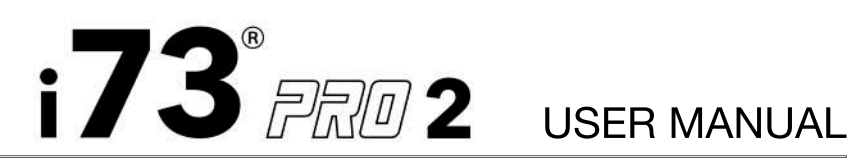

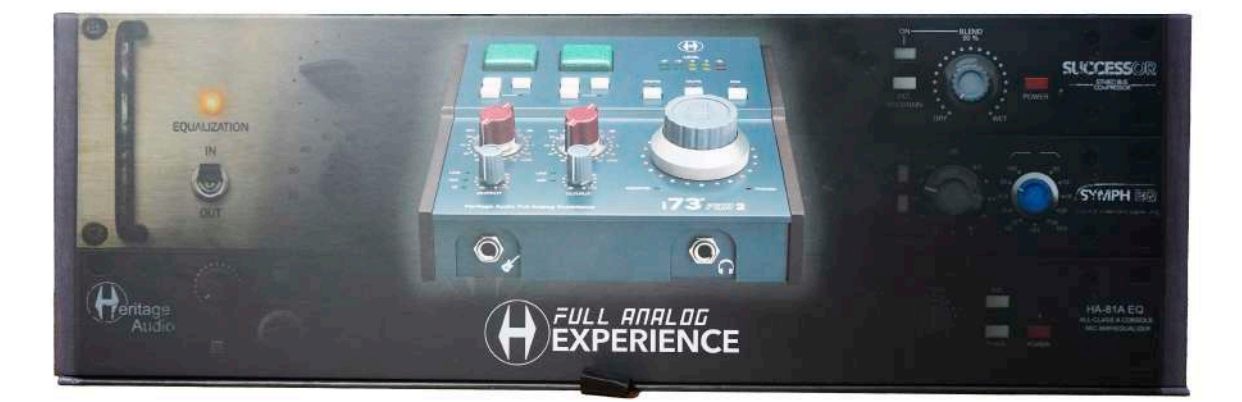

- 1 x i73 PRO® 2
- 2 1 x 12V 2.5A Universal Power Supply
- 3 1 x IEC Cable with EU plug
- **4** 1 x IEC Cable with US plug
- **5**) 1 x USB-C to USB-C cable
- **6** 1 x USB-C to USB-A cable

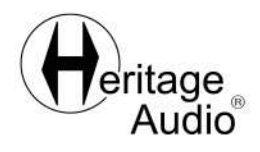

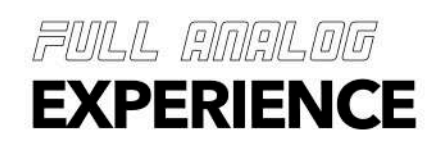

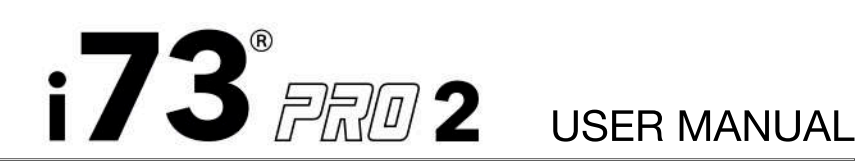

#### HARDWARE

1.- Front Panel:

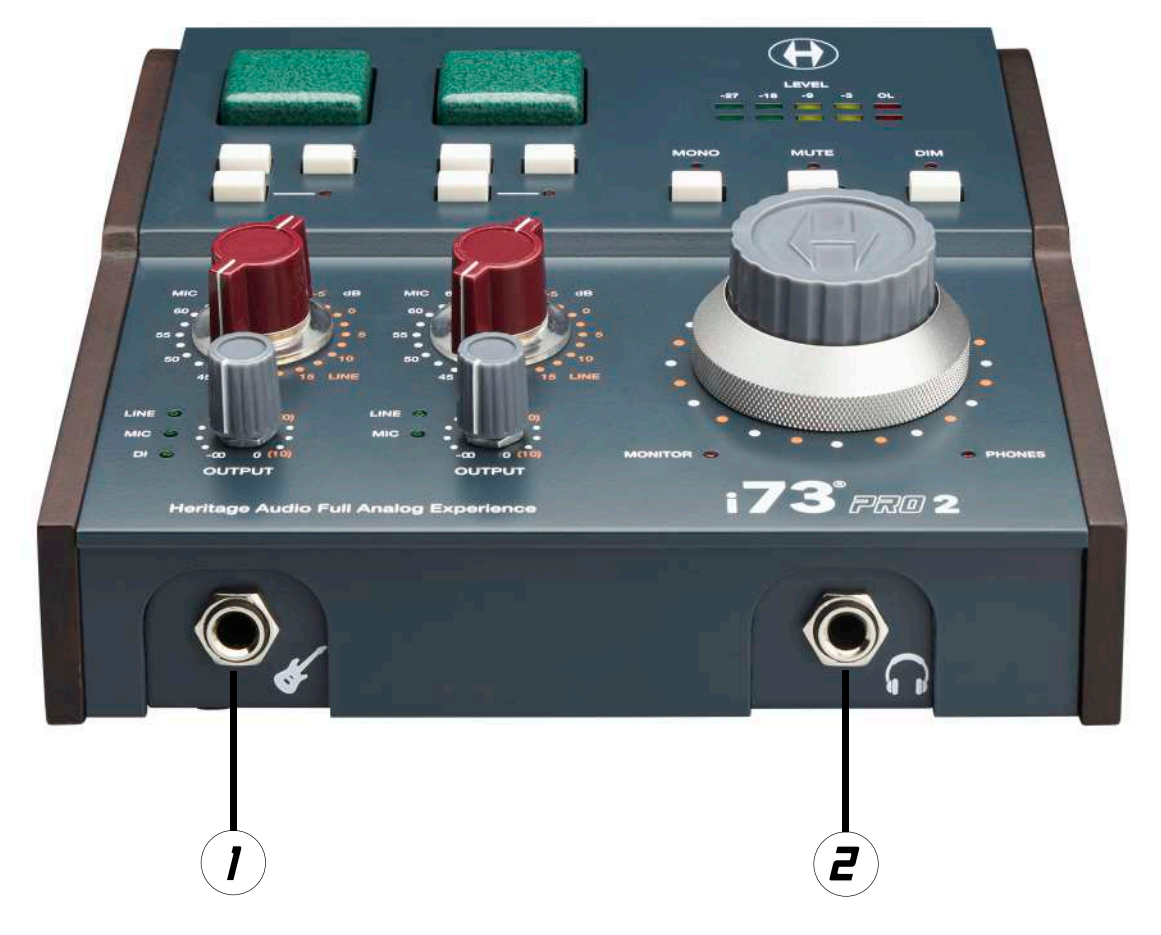

I) Hi-Z INPUT: Mono jack input for high impedance instruments (guitar, bass, vintage synthesizers/keyboards or vintage drum machines, effect pedals...). The Hi-Z input passes through the i73 PRO® 2's JFET DI and then through its preamp and transformer.

Plugging a 1/4" TS jack into the DI will select it as the INPUT, prioritising it over the LINE and MIC inputs. This will be reflected by lighting up the DI led indicating its selection.

**Z**) HEADPHONE OUTPUT: 1/4" TRS stereo output for headphones. You can use the headphone output to send CV/Gate signals to analog devices by using a 1/4" TRS jack to a TS minijack.

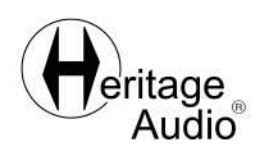

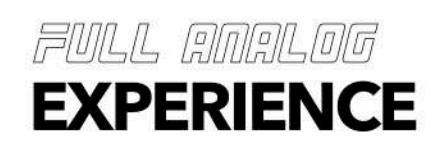

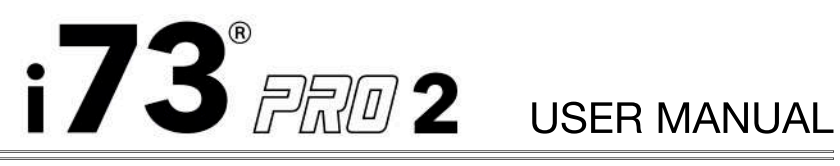

### HARDWARE

2- Top Panel:

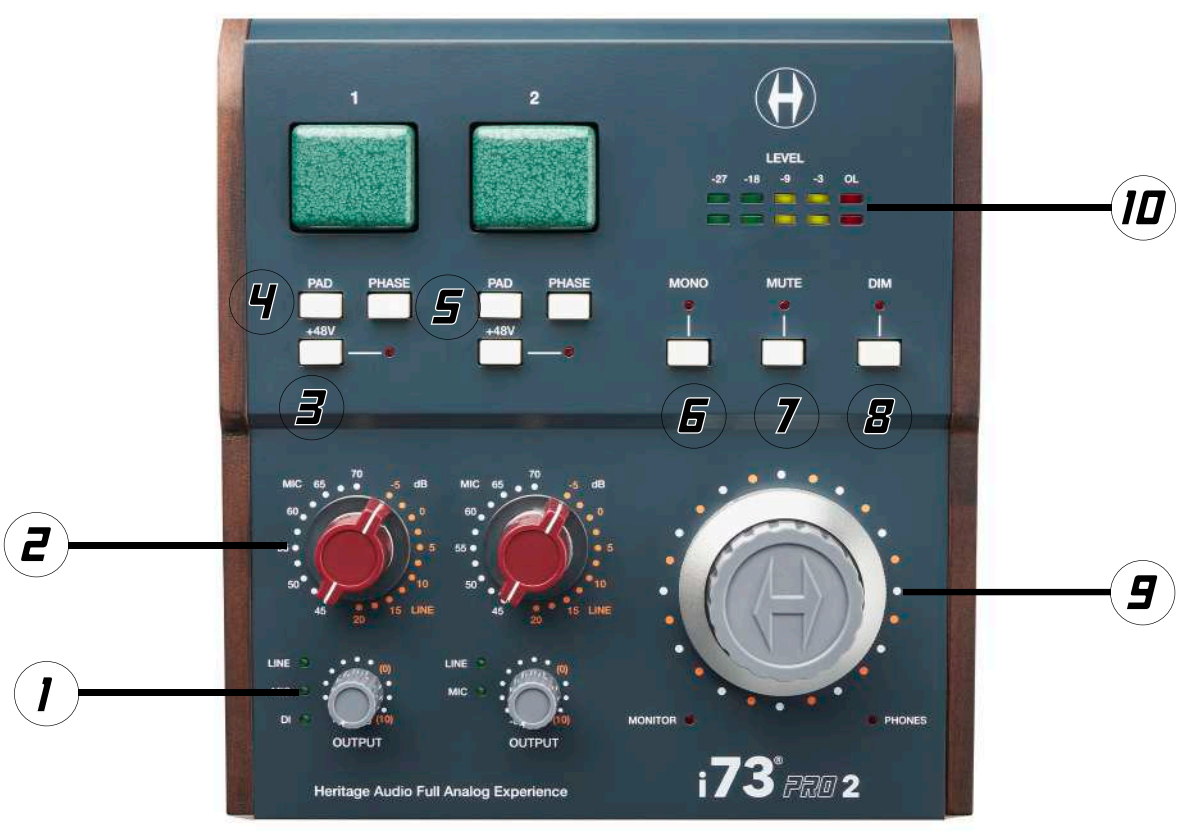

- OUTPUT ATTENUATOR: Attenuates from 0 to Infinity on MIC or D.I. When in LINE it 1) goes from +10dB to infinity with a clearly indicated position at 0dB.
- INPUT GAIN KNOB: Steps From 45 to 70dB on MIC or D.I. or from -5 to 20 in LINE 2 level.
- PHANTOM POWER SWITCH: Activates +48V of phantom power. **3**)
- PAD SWITCH: 20 dB reduction ahead of input transformer. **4**)
- **G**) PHASE SWITCH: Flips phase 180°.
- MONO SWITCH: Collapses the signal from Stereo to Mono. **6**)
- MUTE SWITCH: Completely eliminates the output. 7)
- **B**) DIM SWITCH: Reduces output by -20 dB
- ENCODER KNOB: Outer knob controls phones output level. Inner knob controls **9**) monitor output levels.
- (ID) LED VU METER: Stereo 5 LED meter. It can be switched via the Heritage Audio MIXER to meter either the Input or Output level.

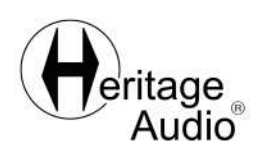

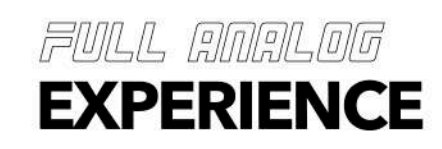

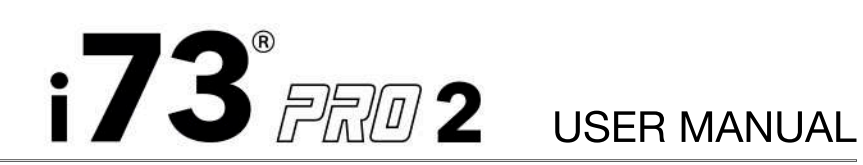

#### HARDWARE

3- Back Panel:

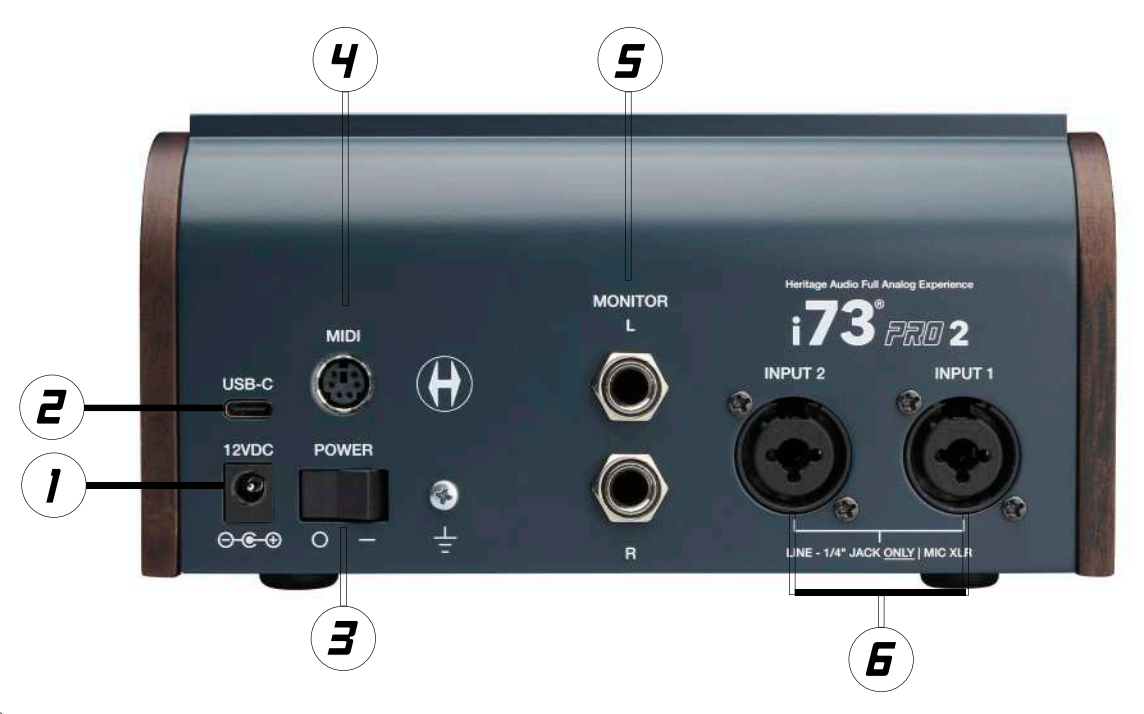

- POWER INPUT\*: To be connected to the provided power supply (12VDC). 1
- USB-C CONNECTOR: USB-C connector to computer.
- ON/OFF SWITCH: Activates the i73® PRO 2.
- MIDI IN/OUT: Mini MIDI port to be used with CBL 202 Mini MIDI to 2 MIDI IN **4** ) and OUT cable.
- **5**) MONITOR L&R OUTPUTS: 1/4" TRS Balanced jacks. If there is a need to connect them to an unbalanced input, please use a TRS plug with the ring disconnected. A non-floating negative terminal will short it to the sleeve ground and cause distortion. Please note that the Monitor Outputs are not fit to send CV/Gate signals to analog devices. You can use the headphone output from your i73® PRO 2 for that matter.
- **G** COMBO XLR JACK INPUTS: Fully balanced +4dB. Use 1/4" TRS jack INPUT for LINE signals and the XLR INPUT for MIC signals.

\*The plug on the power supply is a locking barrel connector that prevents accidental disconnection. The plug locks with a half-turn, creating a secure connection that can be counted on.

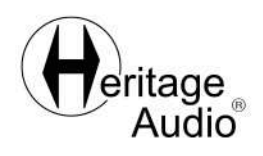

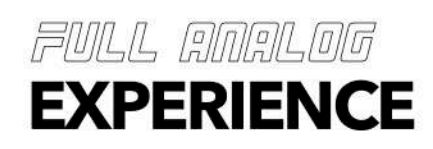

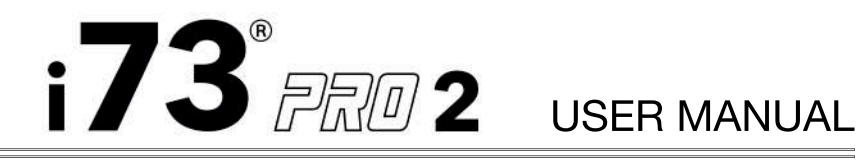

### CREATE AN ACCOUNT

**GETTING STARTED** 

Create your account:

1.- Go to https://users.heritageaudio.com/my-account

| Login<br>Username or E-mail* | Create your account                                                                                                    |
|------------------------------|----------------------------------------------------------------------------------------------------|
| Password* 🐵                  | Username*                                                                                                    |
| Remember me                  | E-mail*                                                                                                    |
| Log in                       | Password*                                                                                                    |
| Lost your password?          | We personal dark will be used to support your appreciate the agreed this velocity, to<br>enough a read to your assumed, and for other support dark in the provey policy.<br>Register |
|                              | eritage<br>Audio                                                                                                    |

2.- Create your account and follow the steps from the website.

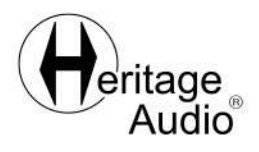

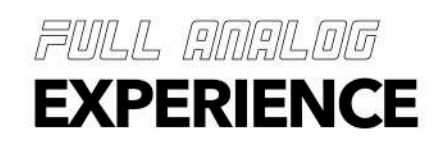

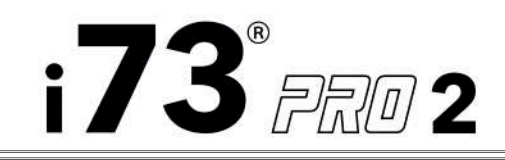

#### SOFTWARE

HOW TO INSTALL HERITAGESYNC\* TOOL in MacOS:

1.- Go to https://users.heritageaudio.com/my-account

2.- Enter your username and password.

3.- Download the latest release of HeritageSync tool for MacOS from your user's page.

- 4.- Double click on the downloaded .pkg
- 5.- Follow the instructions from the installer.

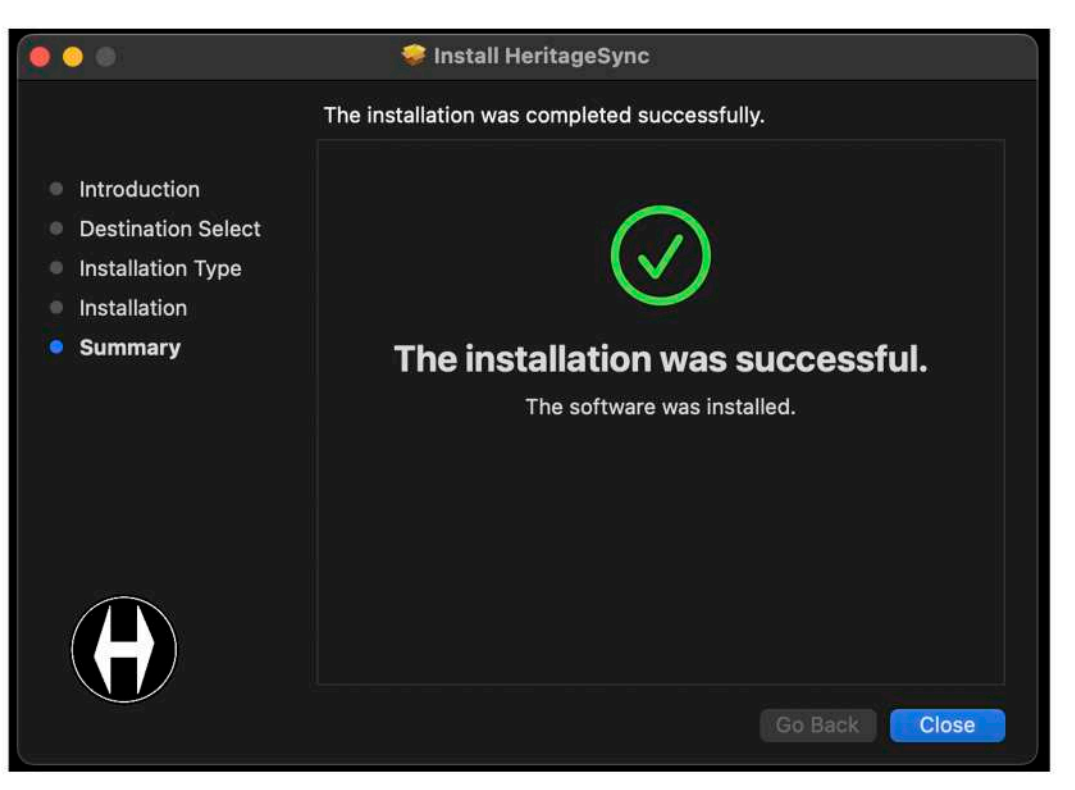

\*HeritageSync is the tool that allows you to keep your i73® PRO 2's software and firmware up to date. Every time you connect your i73® PRO 2 to your computer, HeritageSync will check if there is a new version of Heritage Audio MIXER and of your i73® PRO 2's firmware and if so, a window will open asking you to update them.

We higly recommend keeping your Heritage Audio MIXER and of your i73® PRO 2's firmware up to date as it is the way to unlock all DPS powered plugins in your i73® PRO 2 and also, new features may be implemented.

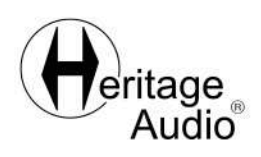

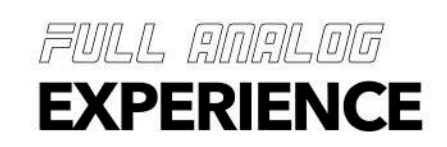

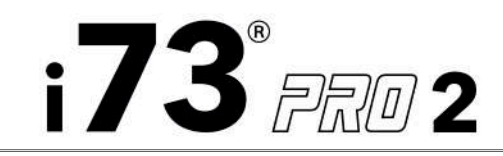

#### SOFTWARE

REGISTER YOUR i73® PRO 2:

1.- Go to your dashboard's My Hardware at https://users.heritageaudio.com

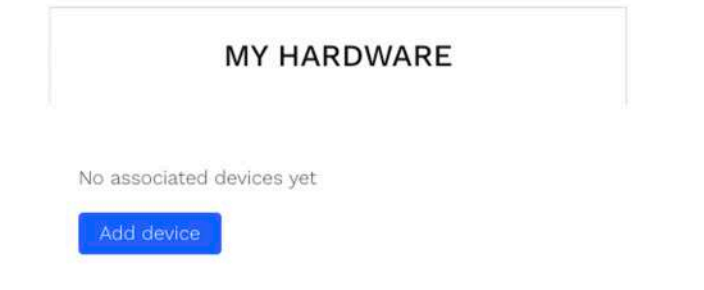

2.- Click on "Add device" with your i73® PRO 2 connected to your computer and turned on. Please note that HeritageSync tool should be running while registering your i73® PRO 2, otherwise you will receive an error message.

| L                              | 7 d c                                  | l de                                              |                                         |                                   |
|--------------------------------|----------------------------------------|---------------------------------------------------|-----------------------------------------|-----------------------------------|
| Connec<br>Please c<br>sure you | t only the<br>onnect a i<br>have insta | e device yo<br>73PRO to y<br>alled Heritz<br>Add. | ou are going<br>our compu<br>geSync.app | to use.<br>ter, make<br>and click |
| Serial nu                      | mber (see                              | back of y                                         | our device                              | - 8 digits)                       |
|                                |                                        | Add                                               |                                         |                                   |
| -                              |                                        | Cancel                                            |                                         |                                   |

3.- Write the serial number of your i73® PRO 2 (found on the back of your unit) and click on "Add".

| Add other device | Re-scan connections                                                                                                    |        |
|------------------|----------------------------------------------------------------------------------------------------|--------|
| 173 PRO 2        | State: Not connected Your 173PRO firmware version is not updated. To upgrade the 173PRO firmware to the latest version,<br>click here | Delate |

4.- Check for any software update messages and follow the steps.

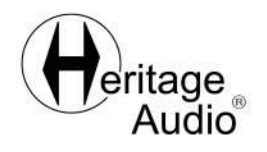

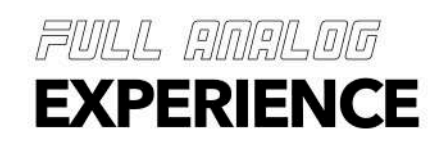

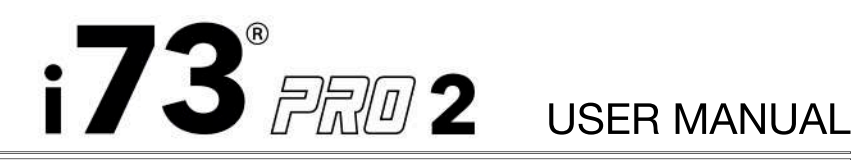

#### SOFTWARE

HOW TO INSTALL HERITAGE AUDIO MIXER IN MacOS:

1.- Go to https://users.heritageaudio.com/my-acount

2.- Enter your username and password.

3.- Download the latest release of Heritage Audio i73® PRO MIXER for MacOS from your user's page.

- 4.- Double click on the downloaded .pkg
- 5.- Follow the instructions from the installer.

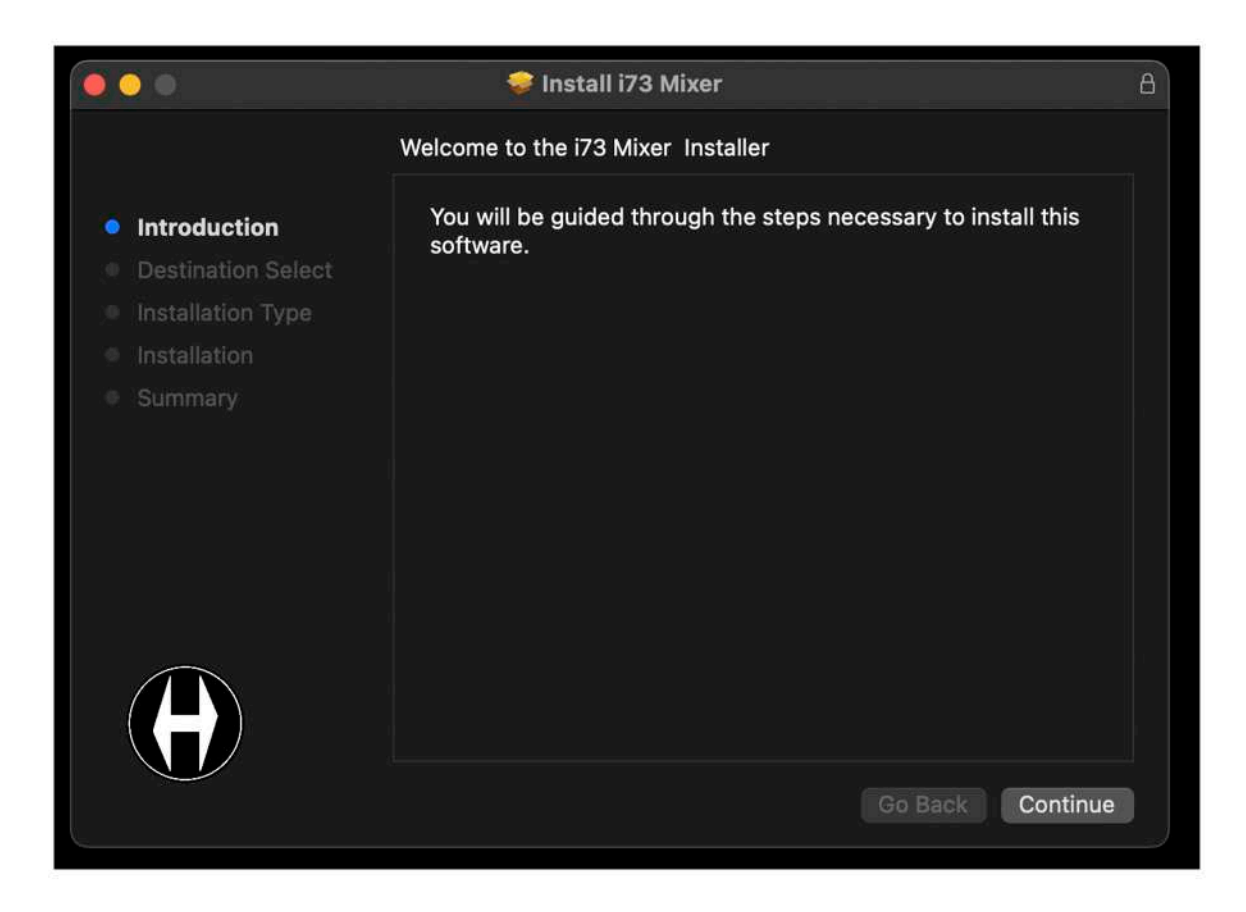

\*On MacOS, your i73® PRO 2 will work straight away without needing to install any drivers. However, we do strongly recommend installing Heritage Audio MIXER, to unlock the full potential and advanced control over your i73® PRO 2.

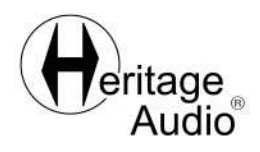

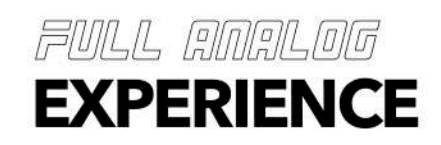

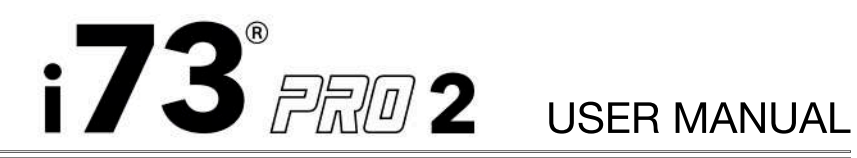

SETTING UP YOUR HERITAGE AUDIO MIXER IN MacOS:

1.- Open the Heritage Audio MIXER with your i73® PRO 2 connected to your computer.

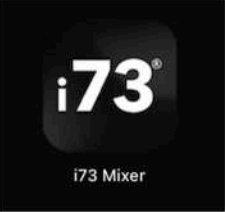

2.- Go to Audio MIDI Setup.

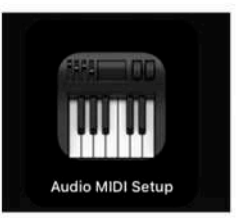

3.- Check that the i73® PRO 2 shows up as one of the audio devices.

|                                                       | Audio Devices                         |                 |      |      |      |
|-------------------------------------------------------|---------------------------------------|-----------------|------|------|------|
| External Headphones<br>0 ins / 2 outs III 🗰 📢         | i73 PRO<br>Clock Source: HA II        | nternal Clock 📀 |      |      | ?    |
| ♀ 1 in / 0 outs ♥ MacBook Air Speakers 0 ins / 2 outs | Source: Default<br>Format: 16 ch 32-t | input Output    | Iz 🕥 |      |      |
| i73 PRO<br>6 ins / 6 outs                             | Channel Volume                        | Value           | dB   | Mute | Thru |
|                                                       | ✓ Primary Stream                      |                 |      |      | 1    |
|                                                       | Primary                               |                 |      |      | 8    |
|                                                       | DRY Input 1                           |                 |      |      | - E  |
|                                                       | DRY Input 2                           |                 |      |      | - 64 |
|                                                       | WET Input 1                           |                 |      |      |      |
|                                                       | WET Input 2                           |                 |      |      | - 10 |
|                                                       | Loopback 1                            |                 |      |      |      |
|                                                       | Loopback 2                            |                 |      |      |      |
| + - • •                                               |                                       |                 |      |      |      |

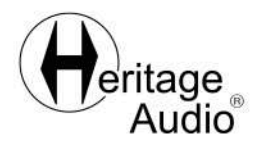

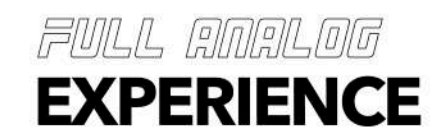

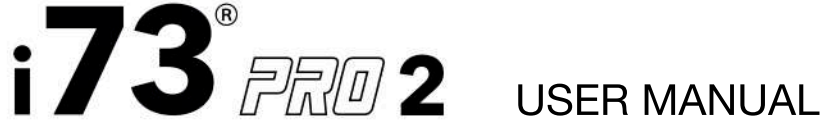

4.- Right click en the i73® PRO 2 and select it as **the device for sound input** and for sound output.

| External Headphones       | i73 PRO EDGE<br>Clock Source: HA Interna                                                                                           | I Clock                          | ?        |
|---------------------------|----------------------------------------------------------------------------------------------------|----------------------------------|----------|
| MacBook Air Speakers      | Source: Default<br>Format: 18 ch 32-bit Inte                                                                                       | ger 44,1 kHz 📀                   |          |
|                           | Channel Volume                                                                                                    | Value                            | dB Mute  |
| 173 PRO<br>6 ins / 6 outs | Y Primary Stream     Primary     Monitor 1                                                                                         |                                  |          |
|                           | Configure Speakers                                                                                                    |                                  |          |
|                           | <ul> <li>Use This Device For Sound Inpu</li> <li>Use This Device For Sound Out</li> <li>Play Alerts and Sound Effects T</li> </ul> | ut<br>put<br>Through This Device |          |
|                           |                                                                                                    | Configure                        | Speakers |

5.- If you want to **control the loopback sounds from your computer** (the audio from your computer applications) within Heritage Audio MIXER, go to "Configure Speakers" while having the i73® PRO 2 selected.

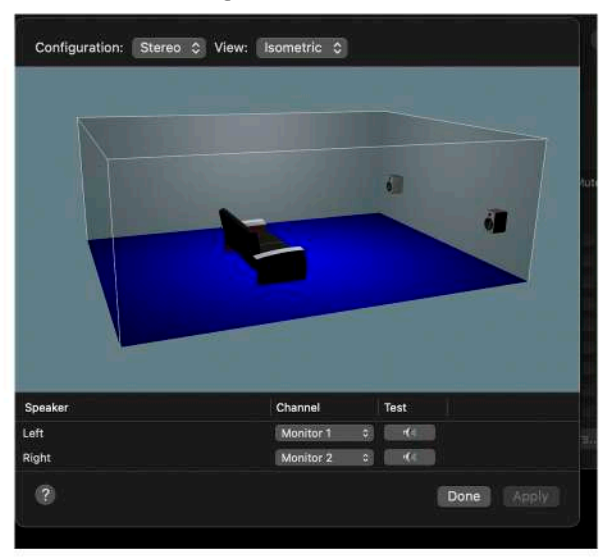

6.- Change the channels to Loopback 1 and Loopback 2 and apply.

| Speaker | Channel        | Test |
|---------|----------------|------|
| Left    | Loopback 1 ( 🤤 | •(0) |
| Right   | Loopback 2 [ 🧿 | -(4  |

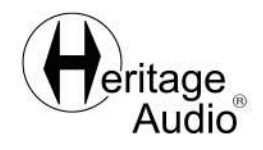

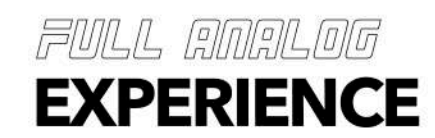

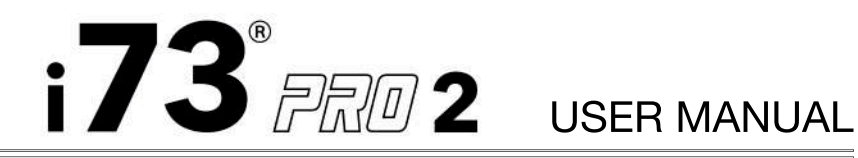

#### SOFTWARE

HOW TO INSTALL HERITAGESYNC\* TOOL IN Windows:

1.- Go to https://users.heritageaudio.com/my-account

2.- Enter your username and password.

3.- Download the latest release of HeritageSync tool for Windows from your user's page.

4.- Double click on the downloaded .exe file.

5.- Select your version of the i73® PRO and follow the instructions from the installer.

| Setup - HeritageSync                                                                                   |                                  |
|----------------------------------------------------------------------------------------------------|----------------------------------|
| elect Components                                                                                       | (                                |
| Which components should be installed?                                                                  | (                                |
| Select the components you want to install; clear the install click Next when you are ready to continue | he components you do not want to |
| Custom installation                                                                                    | · ~                              |
| Pro One USB Driver                                                                                     | 4,2 MB                           |
| Pro 2 USB Driver                                                                                       | 4,2 MB                           |
| Pro Edge USB Driver                                                                                    | 4,2 MB                           |
| HeritageSync App                                                                                       | 21,5 MB                          |
|                                                                                                    |                                  |
| Current selection requires at least 37,0 MB of disk                                                    | space.                           |
|                                                                                                    |                                  |

\*HeritageSync is the tool that allows you to keep your i73® PRO 2's software and firmware up to date. Every time you connect your i73® PRO 2 to your computer, HeritageSync will check if there is a new version of HERITAGE AUDIO MIXER and of your i73® PRO 2's firmware and if so, a window will open asking you to update them.

We higly recommend keeping your Heritage Audio MIXER and of your i73® PRO 2's firmware up to date as it is the way to unlock all DPS powered plugins in your i73® PRO 2 and also, new features may be implemented.

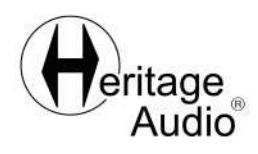

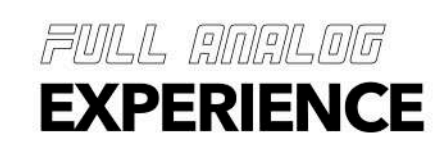

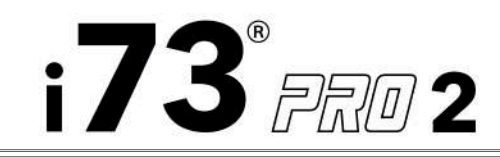

#### SOFTWARE

REGISTER YOUR i73® PRO 2:

1.- Go to your dashboard's My Hardware at https://users.heritageaudio.com

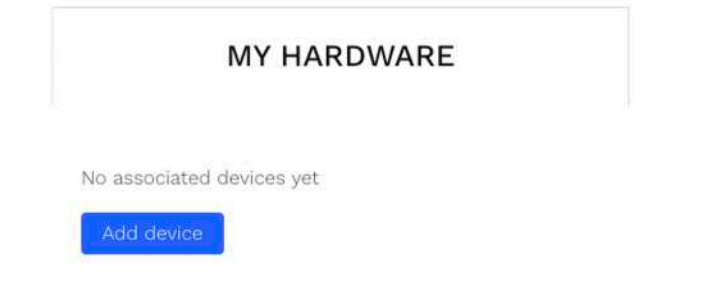

2.- Click on "Add device" with your i73® PRO 2 connected to your computer and turned on. Please note that HeritageSync tool should be running while registering your i73® PRO 2, otherwise you will receive an error message.

| L                    | 1dc                      | l de                       |                         | 2                     |
|----------------------|--------------------------|----------------------------|-------------------------|-----------------------|
| /                    | 100                      | i ac                       |                         | _                     |
| Connec               | t only the               | device yo                  | u are going             | to use.               |
| Please c<br>sure you | onnect a i<br>have insta | /3PRO to y<br>illed Herita | eur comput<br>esvnc.app | er, make<br>and click |
|                      |                          | Add.                       | 0                       |                       |
| Serial nu            | mber (see                | back of y                  | our device              | - 8 digits)           |
|                      | -                        |                            |                         |                       |
|                      |                          |                            |                         |                       |
|                      |                          | Add                        |                         |                       |
| -                    |                          |                            |                         |                       |

3.- Write the serial number of your i73® PRO 2 (found on the back of your unit) and click on "Add".

| Add other device | Re-scan connections                                                                                                    |        |
|------------------|----------------------------------------------------------------------------------------------------|--------|
| 173 PRO 2        | State: Not connected Your i73PRO firmware version is not updated. To upgrade the i73PRO firmware to the latest version,<br>click here. | Delete |

4.- Check for any software update messages and follow the steps.

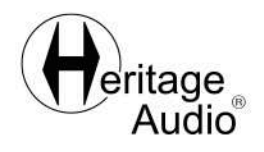

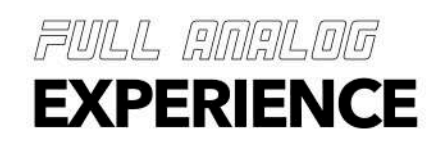

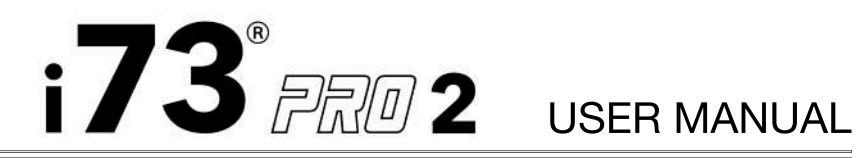

#### SOFTWARE

HOW TO INSTALL HERITAGE AUDIO MIXER IN WINDOWS:

1.- Go to https://users.heritageaudio.com/my-account

2.- Enter your username and password.

3.- Download the latest release of Heritage Audio i73® PRO MIXER for Windows from your user's page.

- 4.- Double click on the downloaded .exe
- 5.- Follow the instructions from the installer.

| Setup - i73 Mixer                                                           | _                  |           | ×    |
|-----------------------------------------------------------------------------|--------------------|-----------|------|
| Select Additional Tasks<br>Which additional tasks should be performed?      |                    | (         | H    |
| Select the additional tasks you would like Setup to perform then dick Next. | while installing i | 73 Mixer, |      |
| Additional shortcuts:                                                       |                    |           |      |
| Create a desktop shortcut                                                   |                    |           |      |
|                                                                             |                    |           |      |
|                                                                             |                    |           |      |
|                                                                             |                    |           |      |
|                                                                             |                    |           |      |
|                                                                             |                    |           |      |
|                                                                             |                    |           |      |
|                                                                             |                    |           |      |
| Back                                                                        | Next               | Car       | ncel |
|                                                                             |                    |           |      |

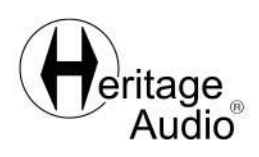

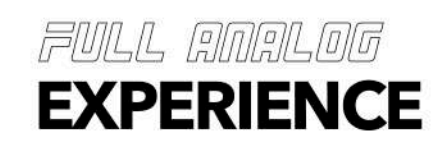

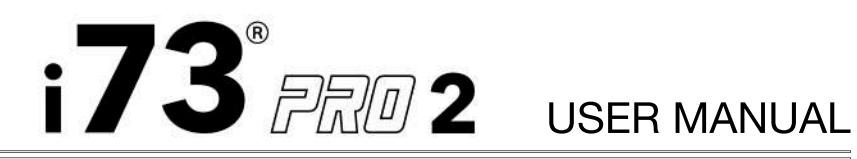

SET UP YOUR HERITAGE AUDIO MIXER IN Windows:

1.- Open the Heritage Audio MIXER with your i73® PRO 2 connected to your computer.

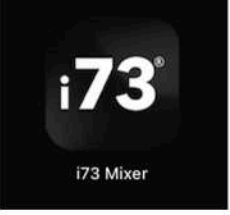

2.- Open your DAW of preference and go to Options/Preferences/Audio Driver to open the i73® PRO Control Panel.

| USB Audi   | 0        |     |          |     |    |  |
|------------|----------|-----|----------|-----|----|--|
| Device     | i73 PRO  |     |          | ~   | ĺ. |  |
| 🗹 Output   | Channels | 16  |          |     |    |  |
| 🗹 input    | Channels | 16  |          | ~   |    |  |
| Sample Rat | e        |     |          |     |    |  |
| ○ 44.1 kHz | 088.2    | kHz | 0 176.4  | kHz |    |  |
| ) 48 kHz   | ⊖ 96 kH  | lz  | 🔿 192 ki | Hz  |    |  |

3.- Select your i73® PRO as the input and output device.

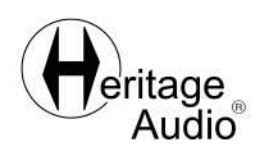

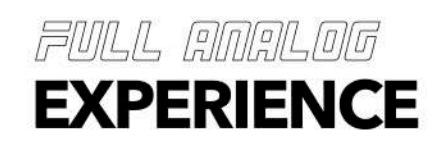

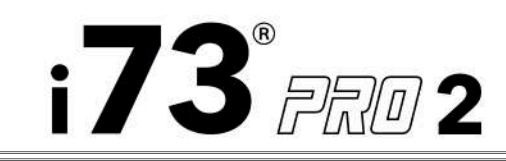

4.- From the Control Panel you can check the sample rate as well as adjust the latency and buffer size of your project.

| i <b>73</b> ???0       |                           |
|------------------------|---------------------------|
| JSB Audio              |                           |
| Performance mode:      | Highspeed $\vee$          |
| USB buffer length:     | 1 ms ~                    |
| Number of USB buffers: | 3 ~                       |
| Default buffer size:   | 128 🗸 🗹 force buffer size |
| Latency values when us | ing current settings:     |

5.- If you want to change the buffer size inmediatele click on the "force buffer size" after closing the Control Panel. Otherwise, the new buffer size selected will only apply for your next session once you have closed your DAW and Heritage Audio MIXER.

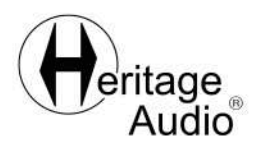

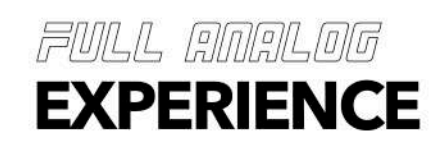

#### OUTPUT LEVEL CALIBRATION

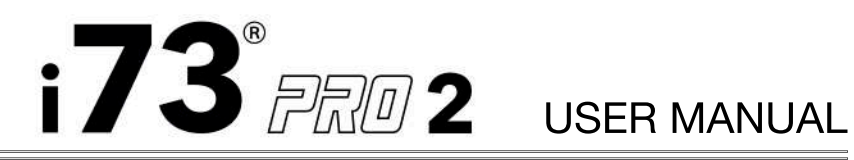

Before you start using your i73® PRO interface please check which output level better match the rest of your set up. The i73® PRO allows a very high output signal that might not be optimal for every piece of gear so, lowering the output level is recommended in some cases.

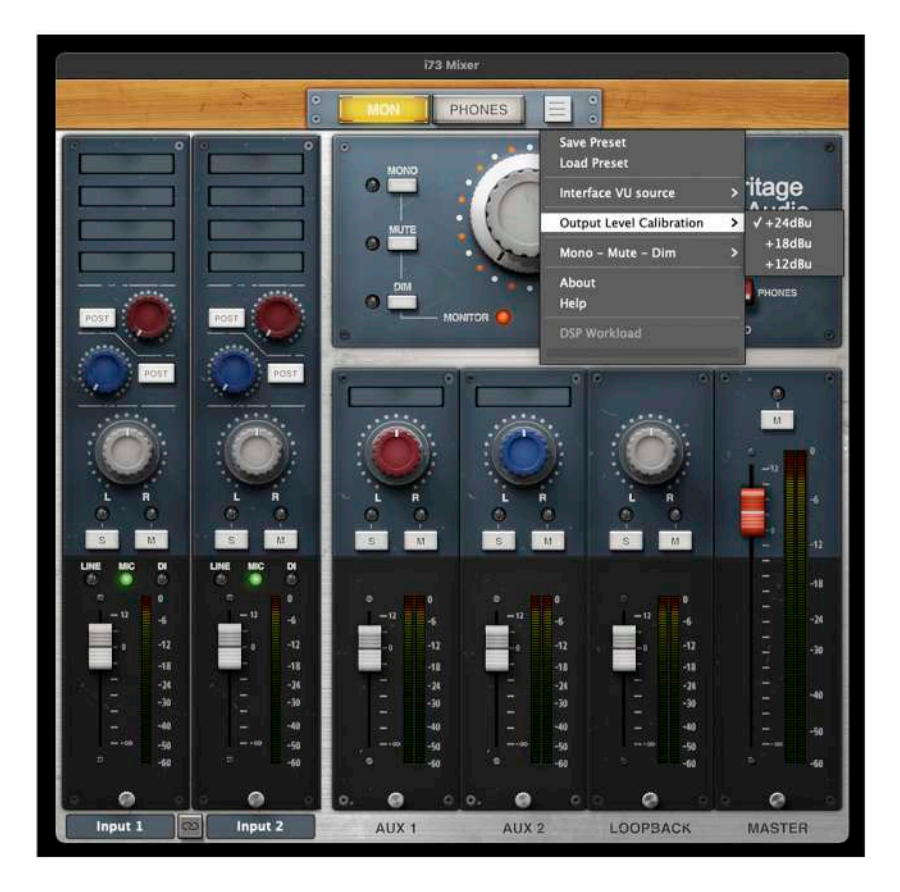

Open your Heritage Audio MIXER and go to the drop down menu on the top. There you will find the Output Level Calibration that will allow you to set it at +24dBu, +18dBu or +12dBu.

The outstanding output range of the i73® PRO might create harmonic distortion when combined with lower input range gear. If you can hear harmonic distortion on the output at full volume, you may need to lower the Output Level Calibration down to +18dBu or +12dBu.

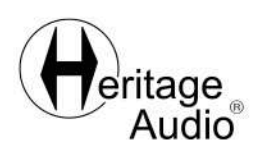

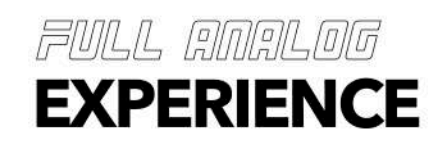

#### FULL ANALOG EXPERIENCE

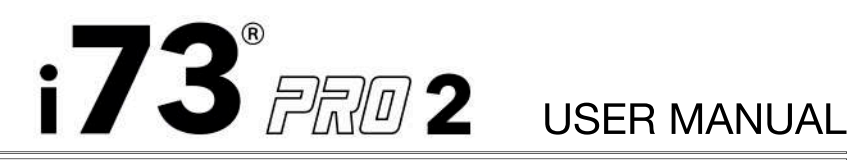

#### SO, WHAT IS THE FULL ANALOG EXPERIENCE?

In the Golden Age of recording studios, tracking and monitoring was done with a limited set of tools, prioritizing quality over quantity and thus causing both musicians and engineers to focus on the music rather than the technology.

All the classic recordings of the '60s and '70s only needed a musician, a good microphone, powerful preamps, EQ, compression, and the unique warmth of a tape recorder to create the Sound of Hits that we grew up with.

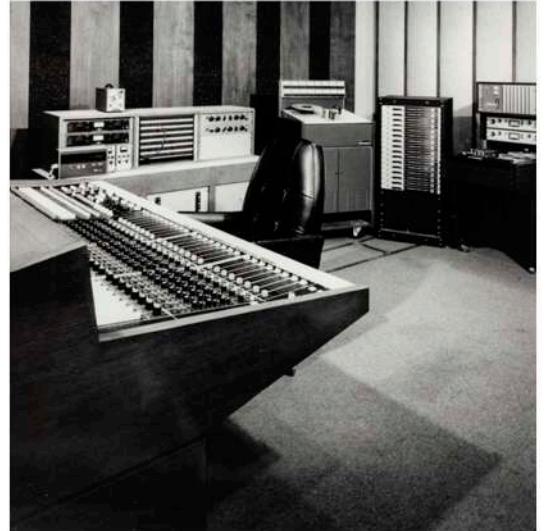

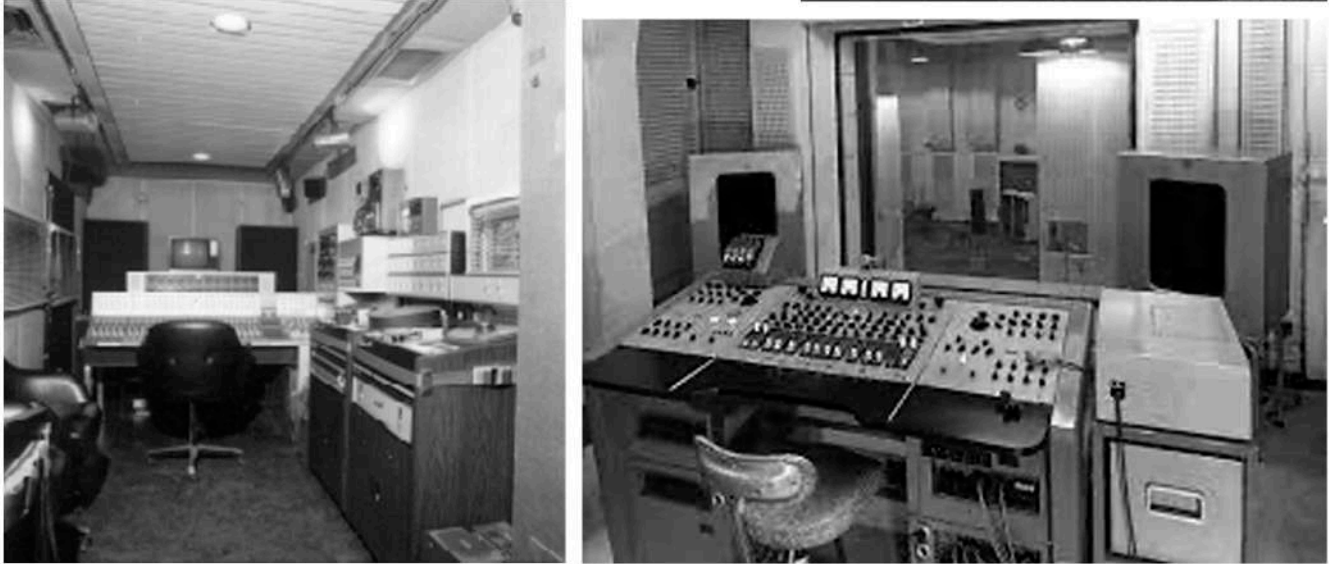

This is the idea behind Heritage Audio's Full Analog Experience: put the focus back on music creation with a complete set of tools out-of-the-box that allows any musician or engineer to record in true studio quality anywhere.

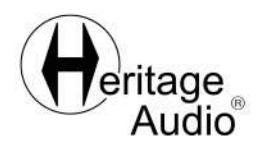

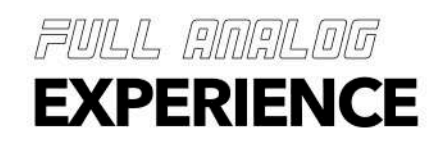

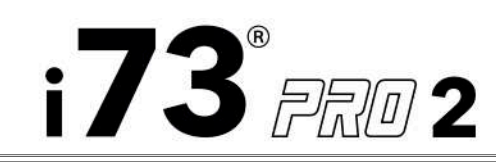

## USER MANUAL

### GETTING TO KNOW YOUR HERITAGE AUDIO MIXER:

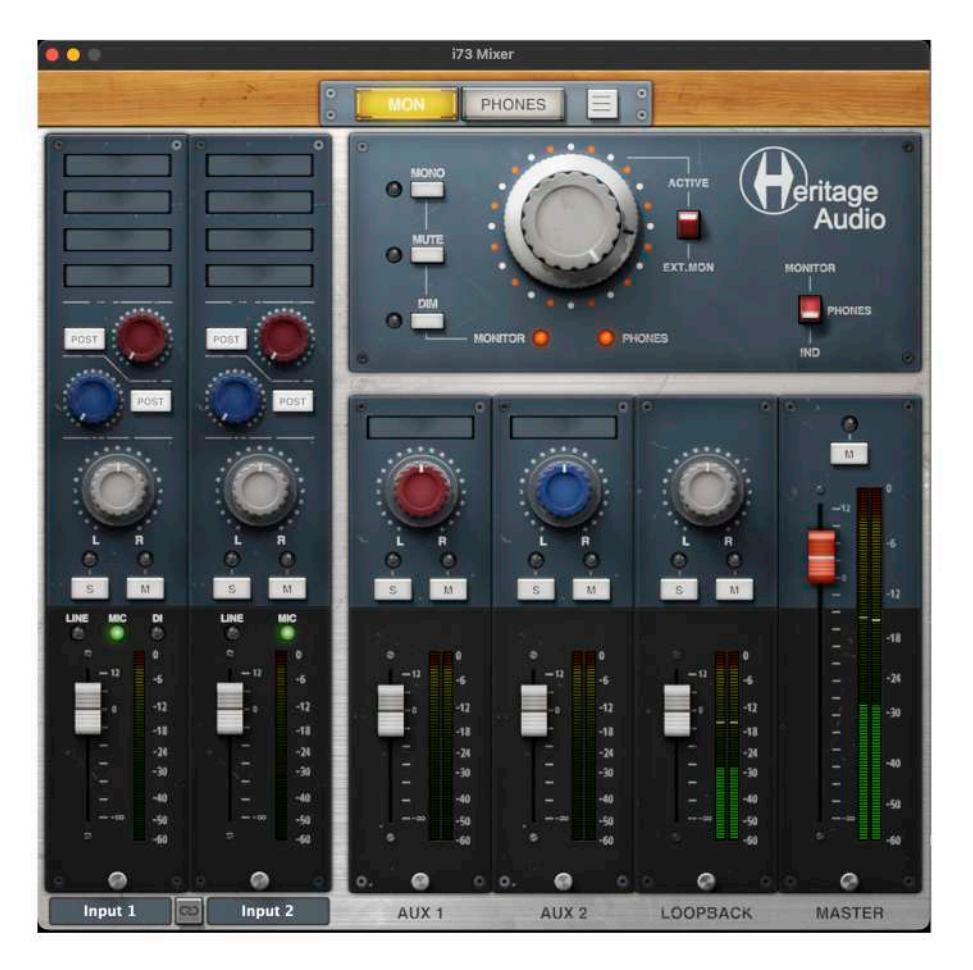

Creating an interface with some thick and juicy high-end 73 style preamps as a solid, professional front end was only half of the mission. We felt the need to provide the engineer/musician with an intuitive, practical monitoring tool with a bunch of cool features....and so Heritage Audio MIXER was developed.

We have developed the most advanced, low latency monitoring tool, from the ground up, so you can undergo the Full Analog Experience while tracking with your **i73® PRO 2** interface.

Heritage Audio MIXER will allow you to load the DSP plugins that run inside the **i73® PRO 2** into the channels of the 73 style preamps, record both DRY and WET signals of channels 1 and 2 (DRY meaning the signal only passes through the preamp and goes directly into your DAW of choice, WET meaning the signal passes through the preamp and the selected DSP plugins loaded on each channel and then to the DAW. Also, load any third party plugin on to one of the AUX channels for monitoring purposes and many more...

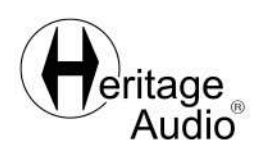

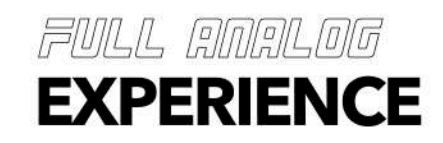

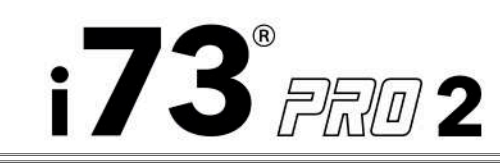

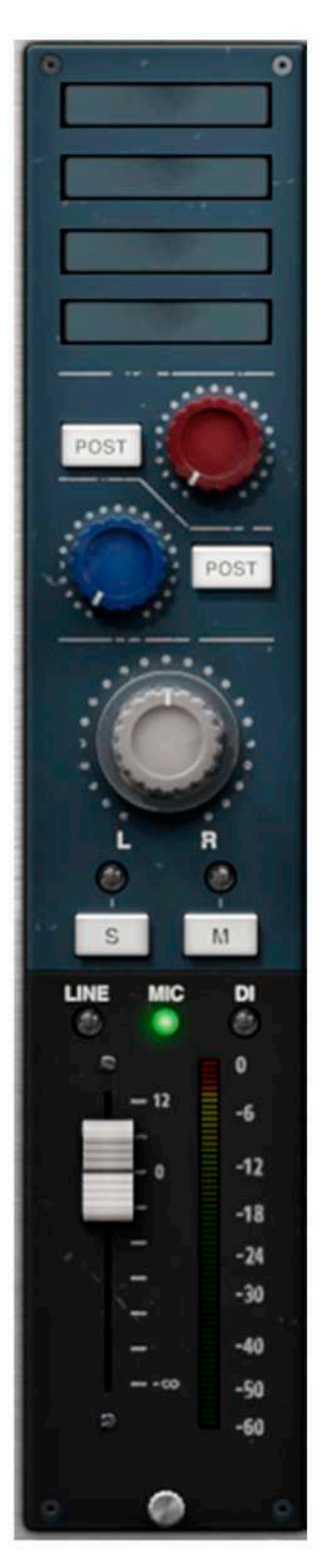

Starting on the left hand side you'll find the channels for each of the i73 Interface's inputs. Each of these inputs can be recorded into your DAW onto two tracks simultaneously, one processed and the other not. This provides the user with options previously unheard of while allowing one to quickly treat a signal for the session at hand, keeping things moving, but still maintaining a clean, unprocessed version of the same, that can be perfectly processed at a latter, more convenient time.

Apart from the fader for volume there is also a pan pot to determine where the signal will be positioned in the stereo field.

There are also two AUX send controls that will add the effect from the plugin loaded on the red or blue AUX channels. Please note that these effects will not be recorded on to your DAW as the AUX channels are designed only for monitoring purposes.

Also, to make things even more flexible, the AUX send controls can be independently and conveniently switched between PRE or POST fader, depending on your needs.

Then, at the very top of each channel you'll find four slots for inserting any of incredible DSP plug-ins that have been exclusively designed for this Interface. Click on any slot and the list of available plugins will appear for selection. Once the plugin is loaded, double click on the plugin for the plugin's graphical user interface to appear. Right click on the slot for removing the plugin.

Just below the pan pot there are two buttons for activating either the SOLO or MUTE functions, with corresponding lights to indicate their current state.

Immediately below them is a display of the three INPUT options; LINE, MIC & DI with lights that will clearly show which one you have selected at the time.

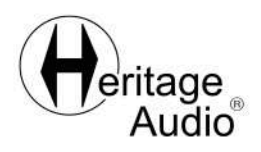

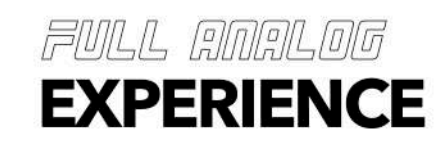

#### HERITAGE AUDIO MIXER

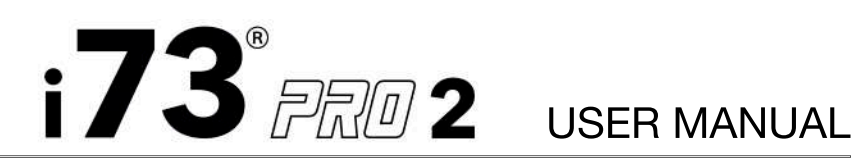

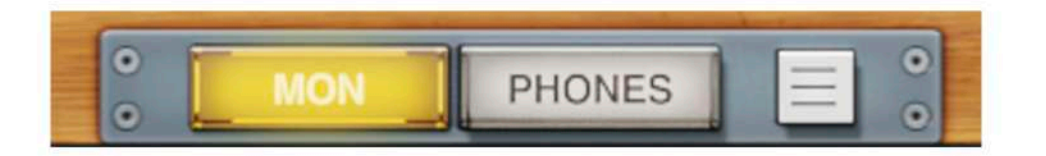

One of the best features of Heritage Audio MIXER is the ability to easily and quickly prepare different monitoring scenes for each of the available outputs; MON & PHONES. This gives you the possibility to configure the perfect mix for the recording talent all while the engineer hears exactly what he/she needs to.

These MIXER instances or scenes can also be saved and loaded for quick recall allowing for immediate setup when it's necessary to adapt to different needs. This is located at the very top of the MIXER and in this same section you have access to a drop down menu with access to a few more settings.

This is where you can toggle between whether you'd like to see the INPUT or the OUTPUT displayed on the i73® PRO 2's LED meter as well as the readout for the overall DSP usage and selection of what the MONO/MUTE/DIM buttons will affect, any or all of the MON & PHONES.

You can also adjust the Output level of your i73® PRO 2 interface to better match the response to the rest of your set up. Here you can choose the level output to +24dBu, +18dBu or +12dBu.

Lastly, you can check the DSP Workload in real time on the same dropdown menu.

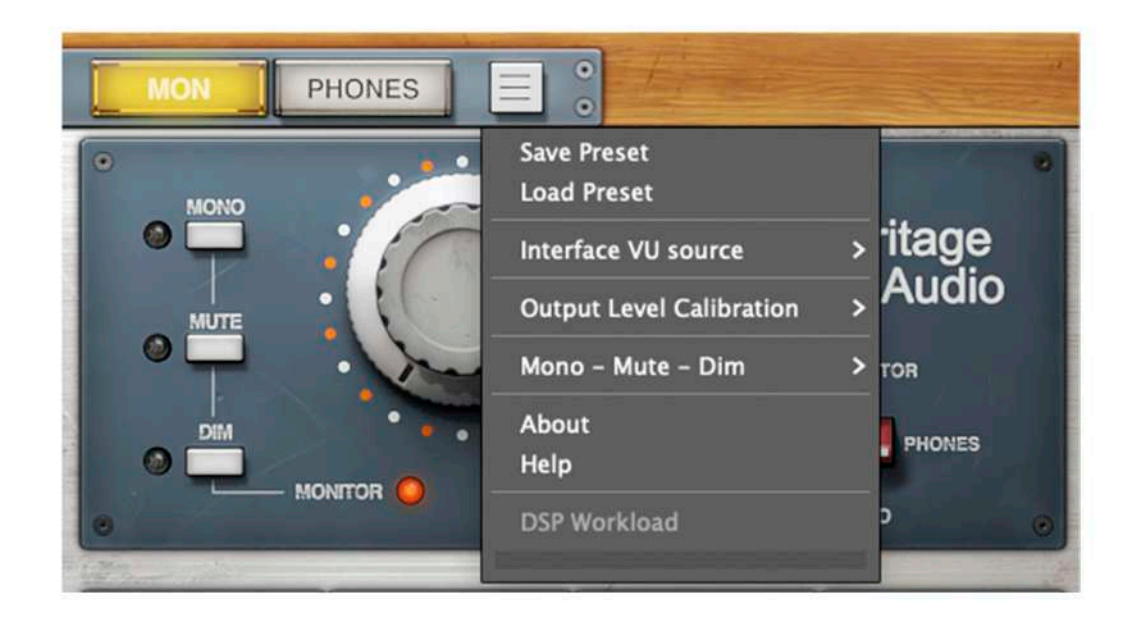

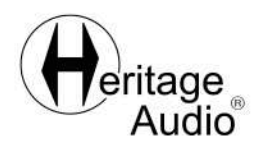

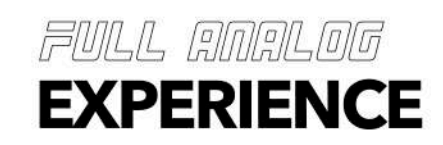

### HERITAGE AUDIO MIXER

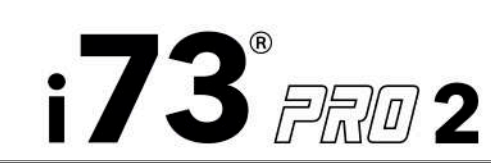

### USER MANUAL

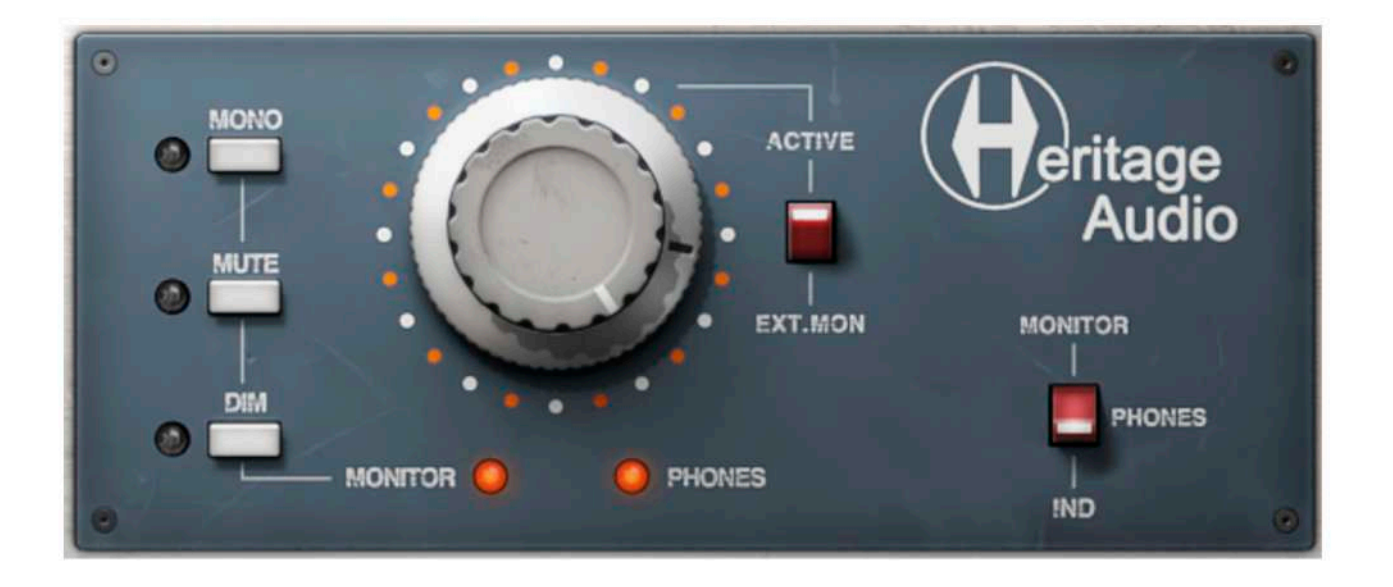

At the top on the right-hand side is where you have total control over the actual monitoring itself. Here you set the individual volumes for each output with the concentric knobs representing either MONITOR and PHONES.

You can also set what the HEADPHONES will monitor with a two-way toggle switch...giving you the choice of either simply following the MON mix or a completely independent HEADPHONE mix.

In this same section you have a "mirrored" representation of the i73's MONO, MUTE & DIM buttons with indicator lights for each. These will change and/or follow any changes made on the i73 unit itself.

The last thing in this section is the selector switch for either ACTIVE, which is the position for normal use or EXT. MON for when you have your interface connected to an external monitor controller. In this case the PHONES controls will continue to work as usual but the MONITOR controls are disabled and their outputs will now be sent at full volume.

Be very careful when selecting EXT. MON as you could suddenly send a very high output to your monitors depending on how you have your external monitor controller setup. **A** warning window will appear asking you to accept this change before doing so.

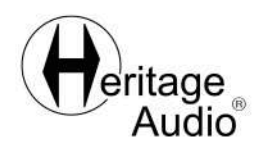

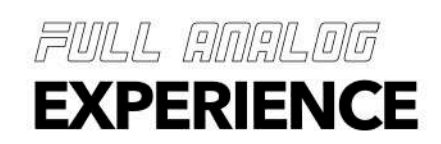

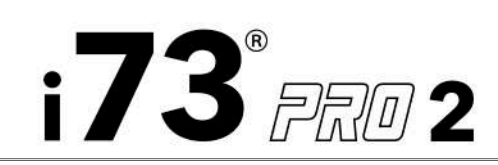

# USER MANUAL

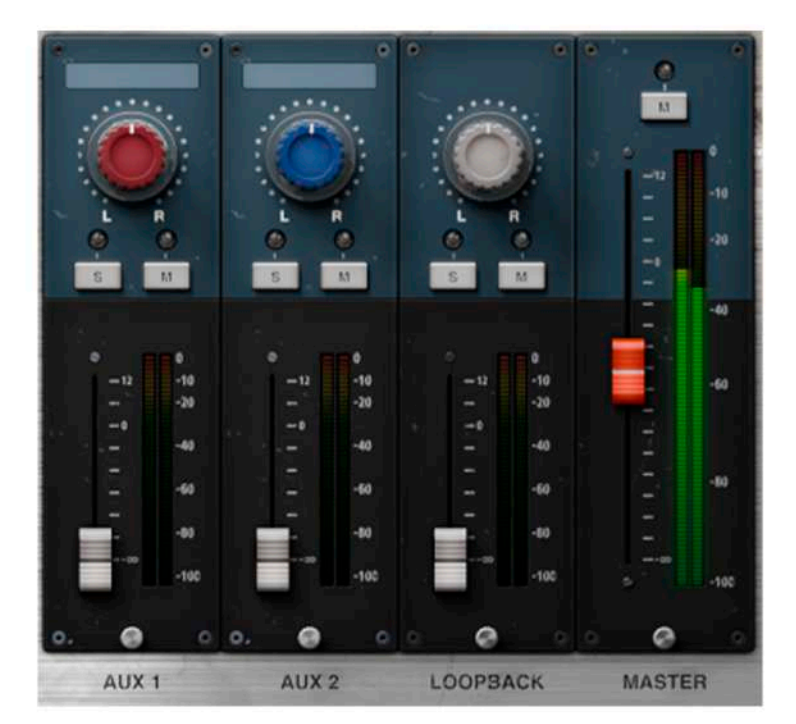

And last but not least is the MASTER section on the lower right-hand side. With the extra AUX channels at your disposal you can insert any of our DSP plugins or even use any of your favourite NATIVE plugins that you tend to use frequently. This is great as it is extremely important that the performer is as comfortable as possible while recording his/her tracks.

Right click on the plugin box on the AUX channels to scan for any VST3 plugin that you may want to load.

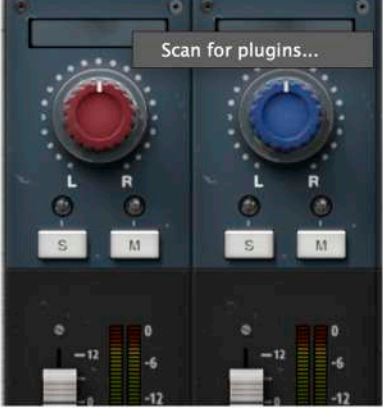

You'll also find the LOOPBACK channel here where you can add in any audio streams from your computer. Please check the Heritage Audio MIXER set up section of this manual to see how to properly configure it.

And, of course, the MASTER fader with its own corresponding MUTE button.

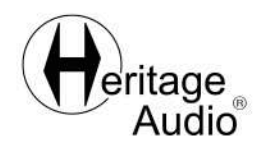

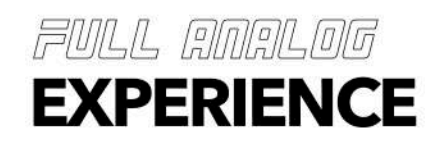

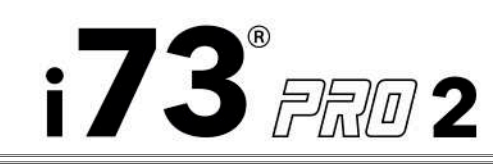

#### SAMPLE RATE AND CLOCK SOURCE:

The Heritage Audio MIXER automatically detects the sample rate and clock source that is set on your system. If while the MIXER is working, it detects a change on the sample rate (e.g. a change of the sample rate in the DAW), the MIXER will identify it and ask you to reboot it. Once rebooted, the MIXER will match the new sample rate.

As for the clock source, the MIXER will also identify the source that is being used in the moment that it is launched. The source of the clock can be easily changed in the Audio MIDI Setup of your computer.

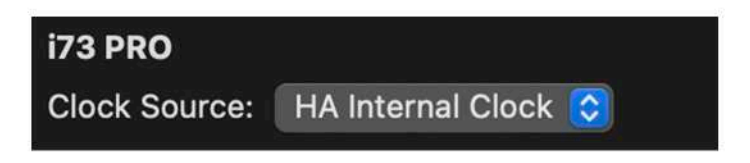

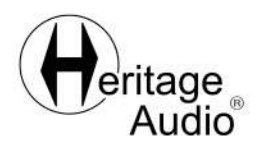

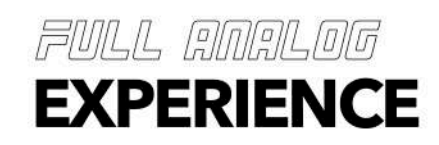

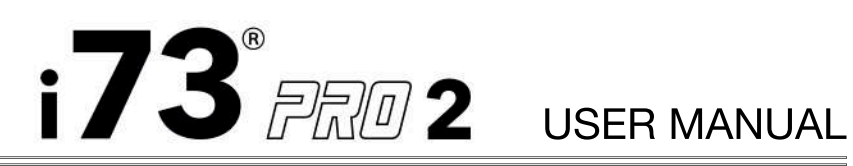

i73® PRO 2 CHANNEL LIST

| INPUTS - USB CHANNEL | DESCRIPTION                 |
|----------------------|-----------------------------|
| Input 1              | DRY Input for channel 1     |
| Input 2              | DRY Input for channel 2     |
| Input 3              | WET Input for channel 1     |
| Input 4              | WET Input for channel 2     |
| Input 5              | Left Input of the loopback  |
| Input 6              | Right Input of the loopback |

#### OUTPUTS - USB CHANNEL DESCRIPTION

| Output 1 | Monitor L  |
|----------|------------|
| Output 2 | Monitor R  |
| Output 3 | OUTPUT 3   |
| Output 4 | OUTPUT 4   |
| Output 5 | Phones 1 L |
| Output 6 | Phones 1 R |

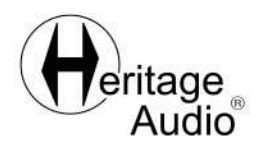

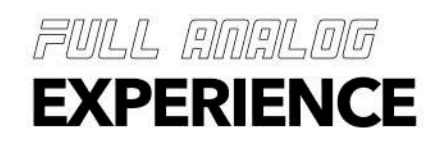

Audio

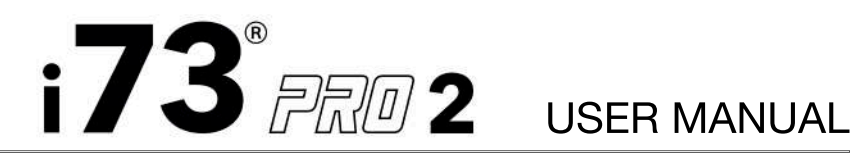

#### TRACKING A GUITAR (BOTH WET & DRY SIGNALS)

INPUTS: Electric Guitar D.I. recording (DRY AND WET SIGNALS). OUTPUTS: 1 pair of active speakers.

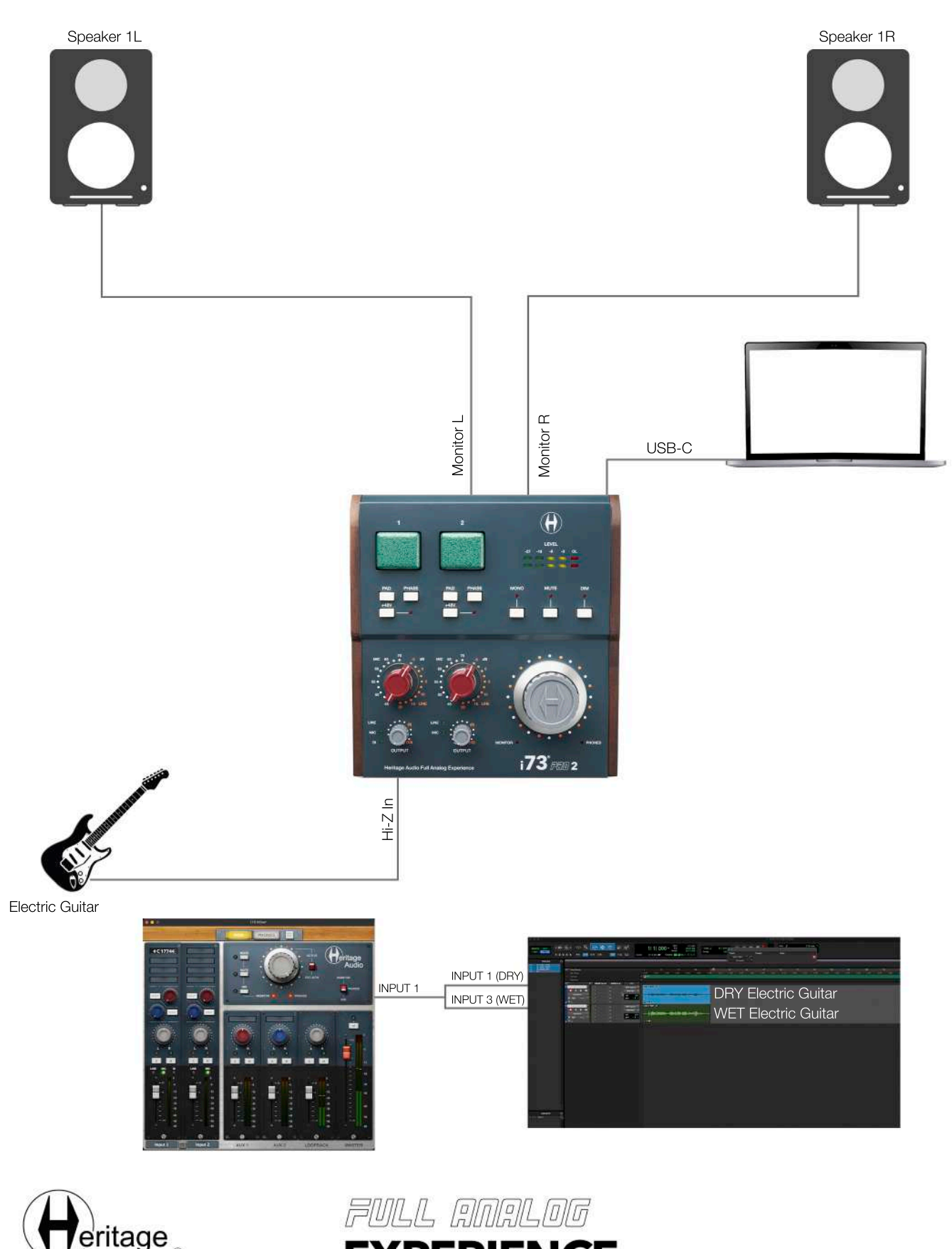

**EXPERIENCE** 

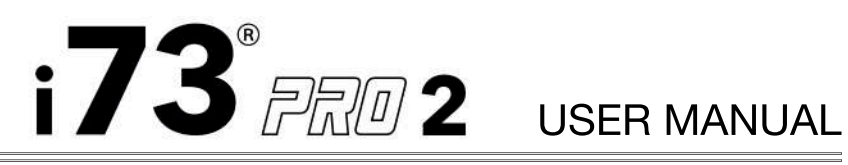

#### TRACKING 2 VOICES AT THE SAME TIME (BOTH WET & DRY SIGNALS)

INPUTS: 2 Microphones (DRY AND WET SIGNALS). OUTPUTS: 1 pair of active speakers and 1 pair of headphones.

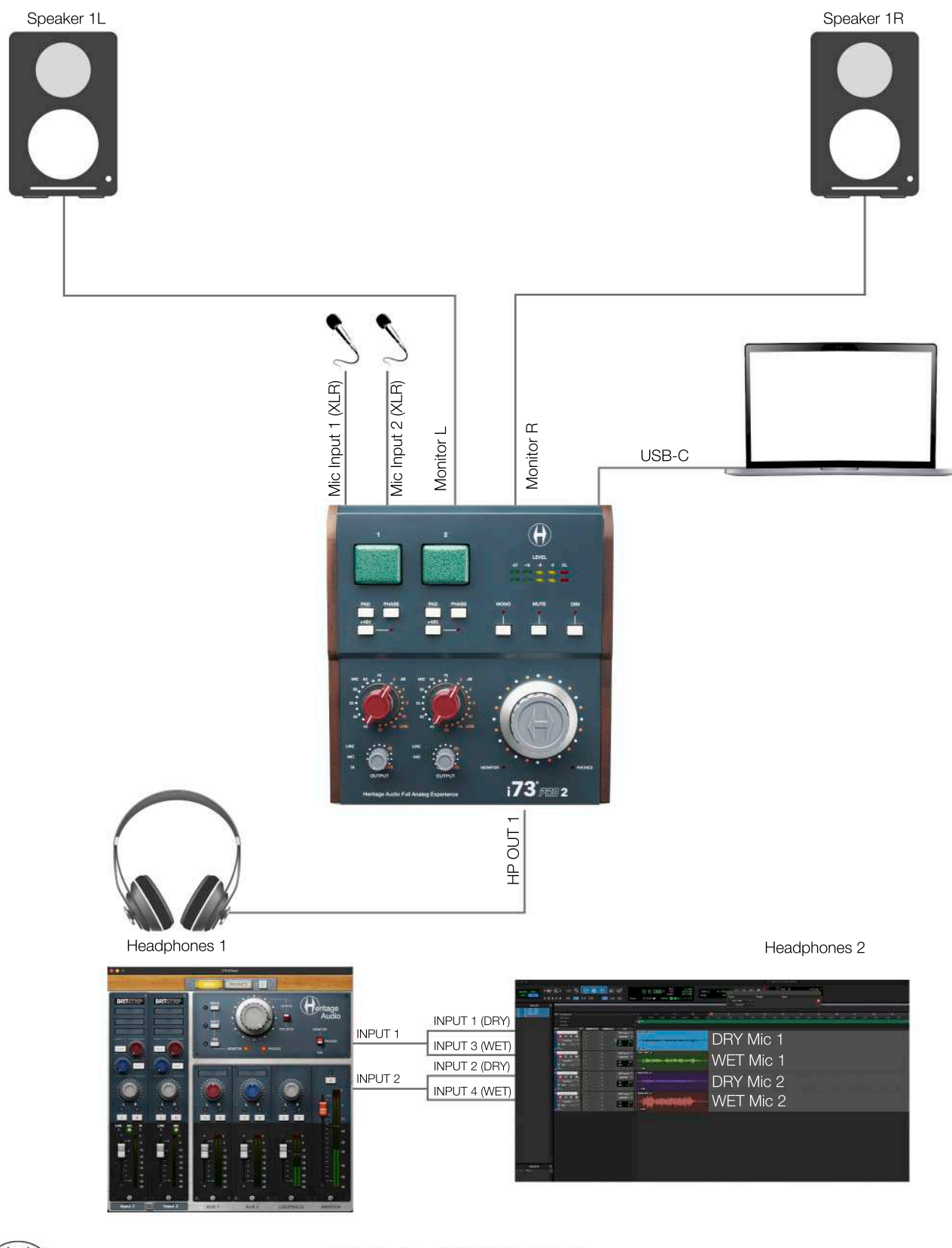

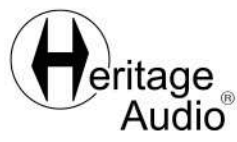

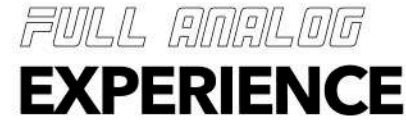

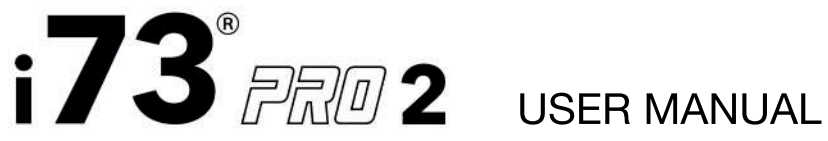

USING A DELAY PLUGIN TO MONITOR VOICE TRACKING (ADJUSTING WET/DRY EFFECTO ON THE VOICE FOR MONITORING).

#### **INPUTS: 1 MIC input.**

OUTPUTS: 1 pair of active speakers and 1 pair of headphones.

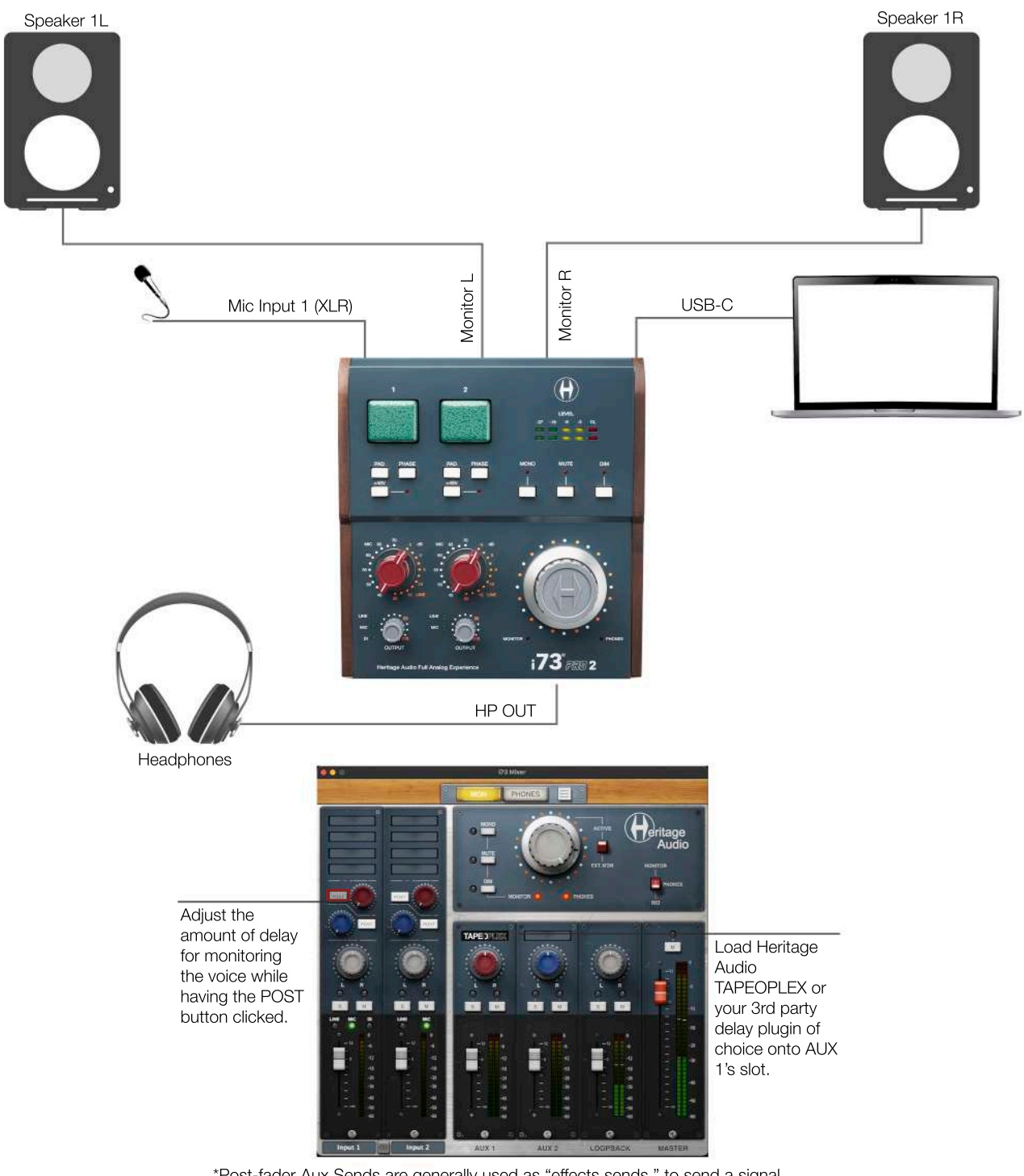

\*Post-fader Aux Sends are generally used as "effects sends," to send a signal out from a particular channel to an effects processor. Since the channel fader controls the level of signal being sent to the main mix as well as the level of signal being sent out the Aux Send, when the channel fades down, the level of the "wet" signal follows the level of the "dry" signal.

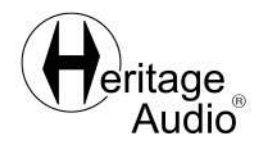

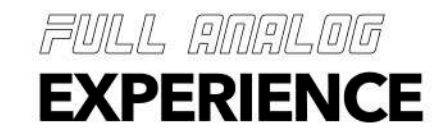

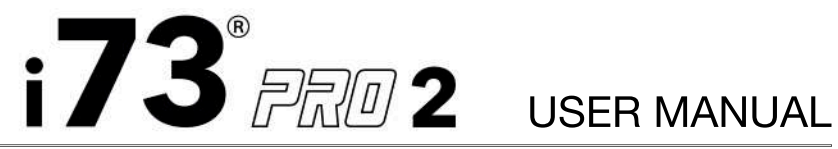

USING AN AUTO-TUNE PLUGIN TO MONITOR VOICE TRACKING (FULL WET SIGNAL ON MONITORS).

#### **INPUTS: 1 MIC input.**

OUTPUTS: 1 pair of active speakers and 1 pair of headphones.

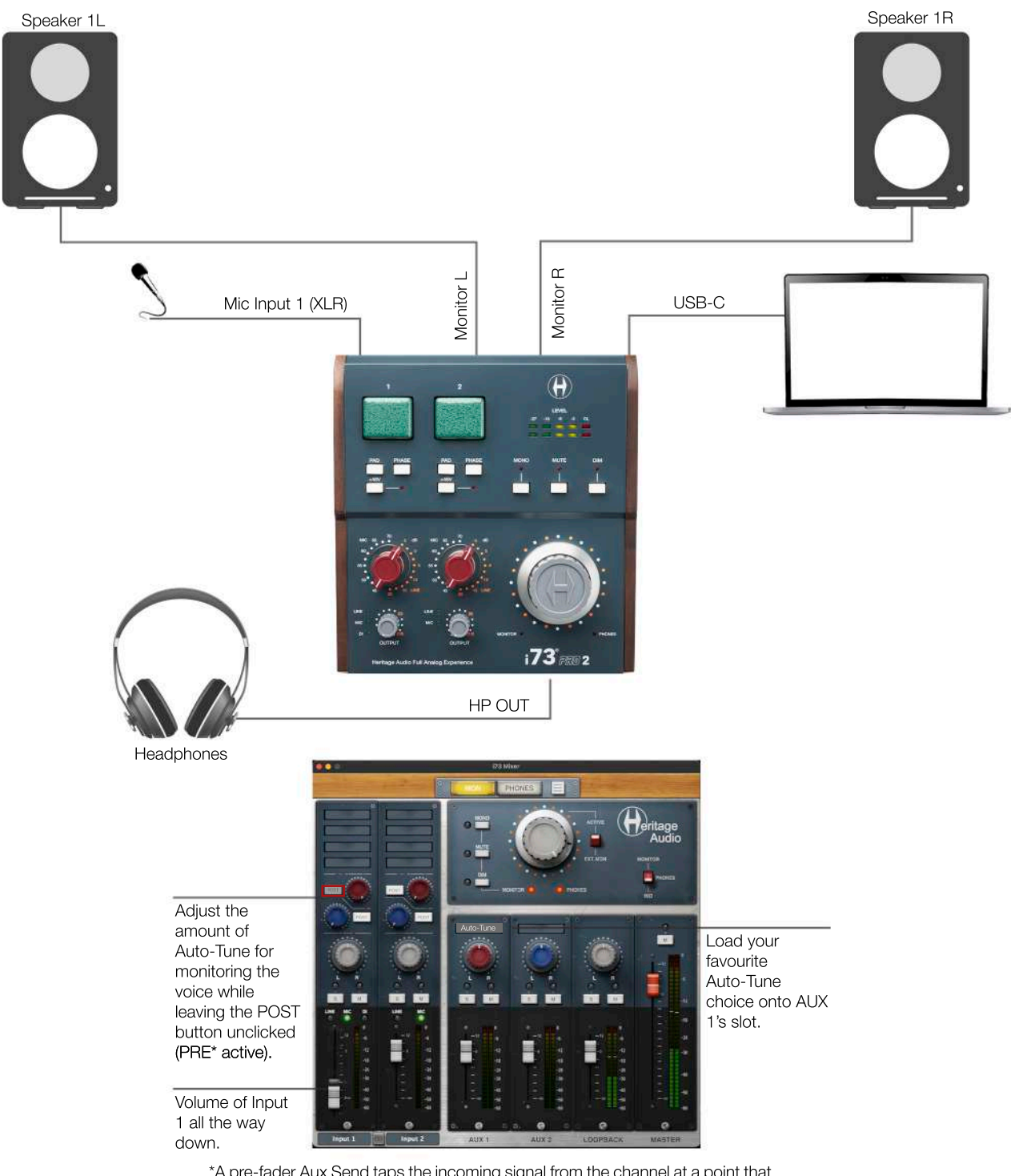

\*A pre-fader Aux Send taps the incoming signal from the channel at a point that is before the channel fader. So, when the channel fader is down, the signal is still being sent to the aux bus.

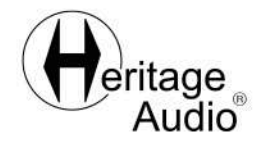

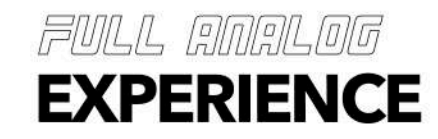

### SYSTEM REQUIREMENTS

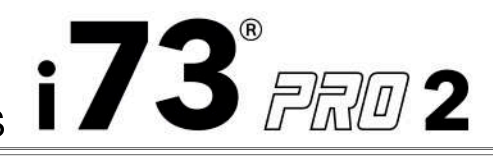

The i73® PRO 2 is a **USB Class Compliant** audio device which means that you can plug it into your computer, tablet or phone and it will work without the need for any other special software.

We recommend to always use Heritage Audio MIXER as well as the latest version of the i73® PRO 2's firmware for an enhanced experience. Should you decide to do so, these are the minimum system requirements:

MacOS:

- 4 GB RAM.
- Intel i5 or later (including Apple Silicon).
- MacOS Catalina (10.15.7) or later\*.
- 300 MB free hard disk space.

Windows:

- 4 GB RAM.
- Intel i5 or later.
- · Windows 10 or later\*.
- 300 MB free hard disk space.

Supported\*\* DAWs:

- Pro Tools.
- Logic PRO.
- Ableton Live.
- Cubase\*\*\*.

\* Previous operating systems might work as well but they have not being tested and therefore are not actively supported.

\* \* Other DAWs might work as well but they are currently not suported.

\* \*\* Cubase Driver HP is not supported.

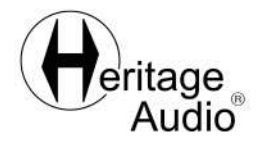

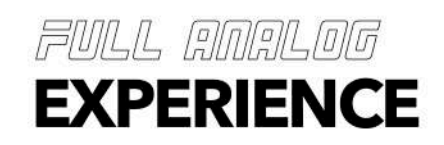

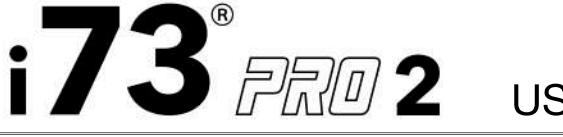

• 2-In / 4-Out USB-C Audio Interface.

•  $2 \times$  Class A 73 style preamp with up to 70dB of gain for true studio-quality recordings. MIC / LINE Input, on combo XLR jack and dedicated JFET DI INPUT for Hi-Z instruments.

• Direct monitoring with Heritage Audio MIXER, processed in real-time with unnoticeable latency.

• 1 x Analog stereo monitor OUTPUTS over TRS independently controlled by the Heritage Audio MIXER (1 mix per stereo out).

• 1 x Independent stereo headphone outputs with dedicated cue.

• Recording, mixing and playback at up to 32-bit/192kHz.

• +48V PHANTOM power, PAD and PHASE.

• MONO, MUTE and DIM.

Classic attractive European console design.

• Compatible with MacOS and Windows 10 and 11. Same hardware works for both PC and Mac.

• Full Analog Experience powered by DSP for real-time track processing with undetectable latency.

• Including a growing collection of Heritage Audio effects modeled after Heritage Audio's own outboard and Heritage Audio's private gear collection.

• Able to record both WET and DRY streams from the MIXER to your DAW at the same time.

- Class-leading AD/DA conversion.
- USB-C connection to computer (cable included).

• Mini-DIN MIDI IN/OUT connector.

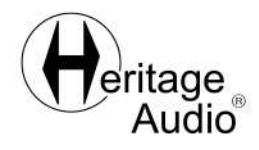

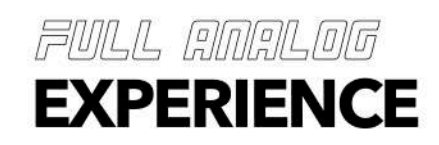

### TROUBLESHOOTING

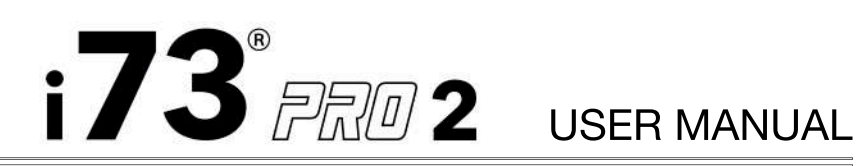

| PROBLEMS                                                                                        | SOLUTIONS                                                                         |
|-------------------------------------------------------------------------------------------------|-----------------------------------------------------------------------------------|
| The unit only reads the INPUT levels on the LEDs. How can I see the OUTPUT level?               | You can configure the source (INPUT or OUTPUT) within the MIXER.                  |
| There is way too much signal arriving in my DAW from my microphone.                             | Reduce the level of the INPUT (Red knob) and/or the OUTPUT (Grey knob).           |
| The condenser microphone I have plugged in doesn't seem to work.                                | Have you applied the 48V phantom power?                                           |
| My keyboard is overloading the inputs no matter the gain setting.                               | Make sure you are using the LINE inputs, not the MIC inputs.                      |
| I cannot achieve the correct levels with INPUTS 3&4.                                            | Make sure you have selected the correct input level (+4dB or -10dBv).             |
| I am using a generic 12V DC adaptor and my interface is not working correctly.                  | The power supply must operate with a minimum of 30 Watts & DC of 12V.             |
| I am using a generic 12V DC adaptor with 30 watts, but the unit is still not working correctly. | The power supply connector must have the (+) inside and the (-) outside.          |
| My computer isn't even recognising the interface.                                               | Make sure you are connecting it directly, not through a USB multiport hub.        |
| My interface doesn't seem to be reacting.                                                       | Check your System Settings to make sure that it is selected for Inputs & Outputs. |
| Why doesn't my MIDI cable fit into the MIDI connection on the interface?                        | A mini MIDI (PS/2) to MIDI breakout cable is necessary.                           |
| Even at a very low gain setting with the knob I'm overloading the MIC preamp.                   | Try using the PAD to reduce the INPUT by -20dB.                                   |
| Even at a very low gain setting with the knob I'm overloading the DAW input.                    | Try simply reducing the OUTPUT level to assure a better recording.                |
| My monitor outputs seem much lower than normal.                                                 | Have you left the DIM switch engaged as it will produce a reduction of -20dB?     |

For any further doubts or questions please get in contact with us at: support@heritageaudio.com

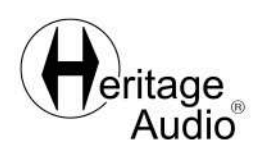

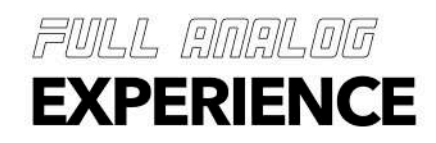

### TROUBLESHOOTING

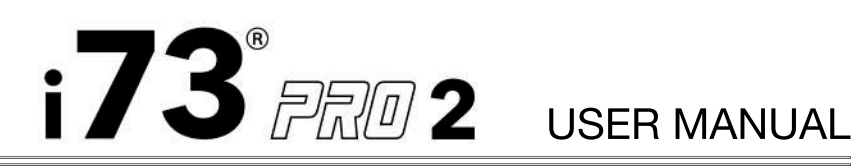

| PROBLEMS                                                                                          | SOLUTIONS                                                                                              |
|---------------------------------------------------------------------------------------------------|----------------------------------------------------------------------------------------------------|
| I have no sound at all from my monitors.                                                          | Have you left the MUTE function active?                                                                |
| My monitors seem to produce a very narrow image of my music.                                      | Make sure you do not have the MONO button activated.                                                   |
| My electric guitar and bass barley register when<br>I plug them into the back of the unit.        | For instruments you need to use the D.I. inputs on<br>the front for level and impedance compatibility. |
| I'm having trouble adjusting my PHONES 2 level.                                                   | you need to push that level control knob in order to switch to PHONES 2 and OUT 3-4.                   |
| I've just turned on my i73 Interface and I'm not getting any sound.                               | Check to make sure it is not in MUTE mode as that is how it will boot up.                              |
| A window stating that is a conflict od sample rates has emerged from the MIXER.                   | Just reboot the MIXER, it will automatically detect the new one and adapt to it.                       |
| While registering my unit, once the serial numbe ris included, a connection error mesage appears. | Make sure that HeritageSync tool is running. If not, double click on it and wait for a minute.         |
| I'm experiencing harmonic distortion on the output.                                               | Go to Output Level Calibration on Heritage Audio MIXER and lower it until the distortion is gone.      |

For any further doubts or questions please get in contact with us at: support@heritageaudio.com

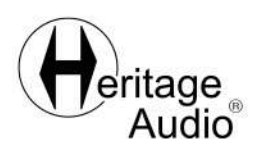

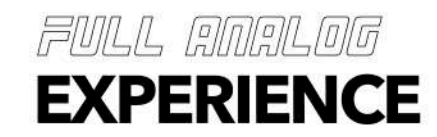

WARRANTY STATEMENT

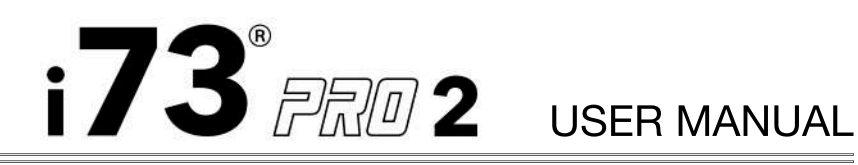

#### LIMITED 2 YEAR WARRANTY

Heritage Audio i73® PRO 2 is warranted by Heritage Audio S.L. to be free from defects in materials and workmanship for the period of 2 years to the original purchaser. In the event of such defects, the product will be repaired without charge or, at our option, replaced with a new one if delivered to Heritage Audio prepaid, together with a copy of the sales slip or other proof of purchase date. The warranty excludes problems due to normal wear, abuse, shipping damage or failure to use the product in accordance with the specifications. Heritage Audio shall not be liable for damages based upon inconvenience, loss of use of the product, loss of time, interrupted operation or commercial loss or any other damages, whether incidental, consequential or otherwise.

This warranty is not transferable.

We encourage you to register your new i73® PRO 2 in our web in order to better manage any warranty related issues at: https://heritageaudio.com/registration/

Heritage Audio and the Heritage Audio "H" logos are registered Trademarks owned and/or licensed by Heritage Audio.

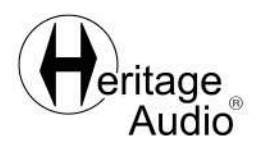

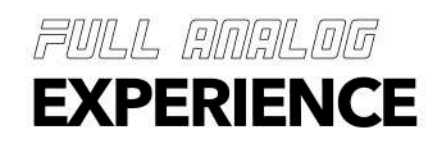

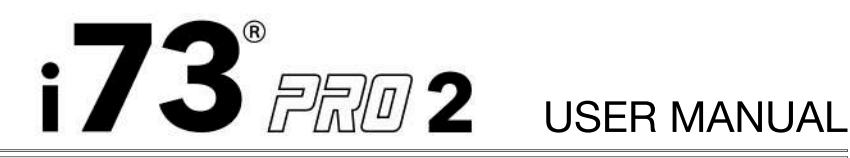

HERITAGE AUDIO PLUGIN SOFTWARE LICENSE AGREEMENT

PLEASE READ THIS LICENSE AGREEMENT CAREFULLY BEFORE USING THE PLUGINS AND SOFTWARE PROVIDED BY HERITAGE AUDIO S.L. (HEREINUNDER, HERITAGE AUDIO) SINCE IT CONTAINS THE TERMS AND CONDITIONS OF USE OF HERITAGE'S SOFTWARE.

You hereby agree to the following:

1. Binding agreement. You are bound by the Agreement and acknowledge that any use of the Plugin provided to you by HERITAGE AUDIO (hereinafter, alternatively referred to as the "Product" or the "Software") for the purposes set forth in this Agreement is governed by this Agreement.

2. General. HERITAGE AUDIO grants a license or right to use the Software as well as its content, documentation, and any other data related to it. The aforesaid excludes any transfer or assignment of ownership from you over the Software.

HERITAGE AUDIO owns and retains all the intellectual and industrial property rights over its Hardware, Software, Website and any other products, creations or platforms, in which its trademarks, designs, copyrights, trade secrets and/or patents would be depicted or incorporated to, without this Agreement implying any transfer or assignment of them.

The rights to use licensed by this Agreement shall be interpreted strictly and to the extent depicted in the present Agreement.

3. License. Unless otherwise stated in the present Agreement, you are hereby granted, subject to all terms and conditions herein, a worldwide license, non-exclusive, non-assignable, non-transferable and in perpetuity (except from, by way of illustration but without limitation, the free DEMO license which duration would be subjected to a period time).

You should select among the different types of licenses that we offer for the purchase of the Product. Each type of license involves additional special conditions.

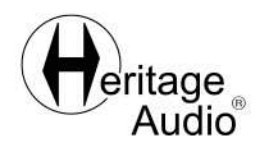

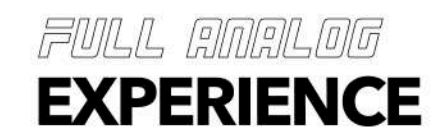

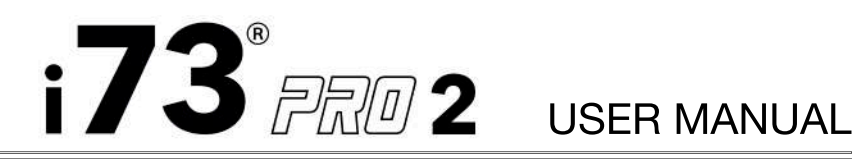

Standard license. In consideration of a payment of a License fee, you will be granted the right to use the Product, including the following rights and duties:

• to download, install, run and use (including commercial purposes) one (1) copy of the Product. The Licensee will be able to activate the Product on unlimited devices as long as one installation is used at any given time. You must register the Product at HERITAGE AUDIO's website users.heritageaudio.com to activate the Software and to get access to client support.

• to use the Software to copy, making available to the public and distributing sounds created or edited with the plugin provided that if you make available to the public and/or distribute such sounds, they do not contain the Software.

• to make one (1) backup copy of the Software, provided that such copy is solely for your internal backup purposes and remain under your exclusive control. Any copies expressly permitted to be made pursuant to this Agreement must contain the same copyright, trademark and other proprietary notices that appear on the Software.

Not for Resale License (NFR). With the purchase of any i73 PRO product you will be granted a right to download, install, use and copy the Software for personal and non-commercial purpose. NFR License must not be resold or transferred. You must register the Product at HERITAGE AUDIO's website users.heritageaudio.com to activate the Software and to get access to client support.

Demo License. Free Demo versions of the Sotfware will be available at HERITAGE AUDIO's own discretion. This License will grant the user a non-exclusive, non-transferable and limited in time right to use the Software, only for personal purposes of testing and evaluation. The specific terms and conditions, including the duration of the Demo License may be further developed in the offer of the Demo which would be made available by HERITAGE AUDIO.

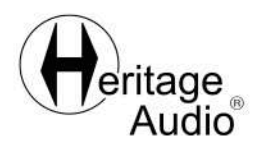

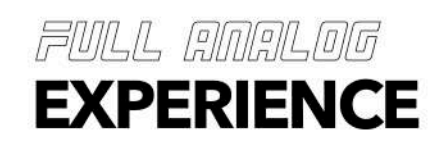

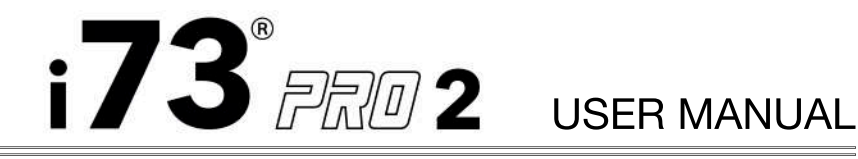

4. Software updates. HERITAGE AUDIO may make available future upgrades or updates to the Software, but would not be obliged to it. HERITAGE AUDIO may provide you any such upgrades and updates that it may release up to, but not including, the next major release, for free. Upgrades and updates, if any, may not necessarily include all existing software features or new features for newer models of HERITAGE AUDIO which may be provided at its discretion with or without charge.

#### 5. License Limitations and Restrictions

• The Software may contain sample content including but not limited to audio files, audio loops, built-in sound files, presets, impulse responses, samples, sound sets, sound settings, or similar assets ("Sample Content"). This Sample Content is proprietary to HERITAGE and/or its licensors and is protected by applicable intellectual property and other laws, including but not limited to copyright. Except as otherwise provided, all Sample Content included in the Software may be used to create your own original soundtracks for your projects. When permitted by the License, you may make available to the public and/or distribute your own soundtracks that were created using the Sample Content, however, individual Sample Content assets may not be (commercially or otherwise) made available and/or distributed on a standalone basis, nor may they be repackaged in whole or in part as audio samples, sound effects, sound files, sound libraries, or similar assets.

· System Requirements. Subjected to the restrictions contained in the present Agreement, the Software may be used in combination with other hardware or software, however, HERITAGE AUDIO would only be responsible for its correct functioning in relation with the hardware sold by HERITAGE AUDIO. For a correct display and functioning of the Software, the Licensee shall use the operating system recommended by HERITAGE AUDIO.

• Resell and/or rent: In general terms and except otherwise stated, you are banned from making copies, transferring to third parties, making available to the public, distributing, loaning, copies of the Software, their source code and associated documentation. In the Standard License, you would be able to resell to a third party provided that (i) the third party agrees in writing with this License Agreement, (ii) You cease all use of the software, completely remove all installed copies of the software from any of the devices in which it would be installed, including all copies stored in the memory of a hardware device and (iii) there is no change in the intent or scope of the rights granted by this Agreement as a result of such transfer. In addition, you are required to de-register in our Website. The new Licensee must register in our website users.heritageaudio.com.

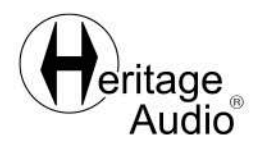

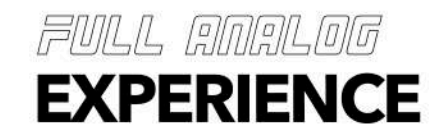

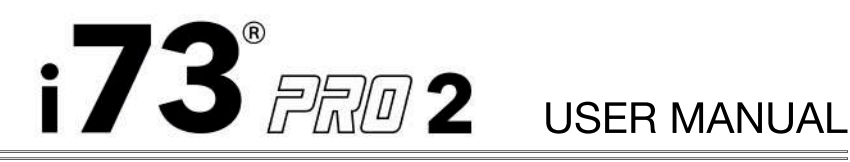

•Antipiracy and No Reverse Engineering. You may not, and you agree not to or to enable others to, copy (except as otherwise provided in the Agreement), decompile, reverse engineer, disassemble, attempt to derive the source code of, decrypt, modify or create derivative works of the Software or any services provided by HERITAGE' Software or Hadware (except as and only to the extent any foregoing restriction is prohibited by applicable law or by licensing terms governing use of open source components that may be included with the Software). Likewise, you may not embed the Software in open source software that would, directly or indirectly, cause the Software to become Publicly Available Software or subject to a Publicly Available Software agreement. Decompilation for interoperability purposes are permitted only to the extent authorized by applicable law.

•Compliance with Laws. You agree to use the Software compliance with all applicable laws, including local laws of the country or region in which you reside or in which you download or use the Software and Services.

6. Limited warranty; Limitation of liability. HERITAGE AUDIO warrants to you that the Software will make a faithful and a quality consistent Product consistent with industry standards. To make a warranty claim, you must notify HERITAGE AUDIO in writing within the warranty period established in law via email to support@heritageaudio.com and provide sufficient information about your license of the Software to allow HERITAGE to verify the warranty, existence and date of the transaction. Your entire, exclusive and cumulative remedy and liability shall be that HERITAGE AUDIO will use all reasonable efforts to cause the Software to function correctly and to deploy its purpose. If the Software does not function correctly or according to its purpose, despite deploying reasonable efforts for it, HERITAGE AUDIO's liability would be limited to the amount paid by the claimant.

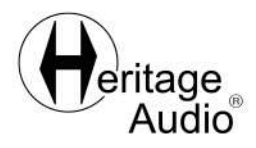

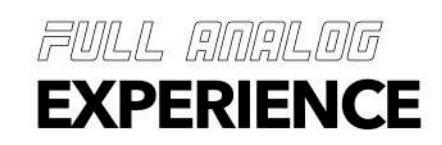

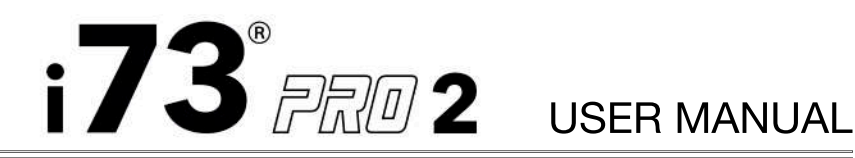

HERITAGE AUDIO DOES NOT WARRANT THE PERFORMANCE OR RESULTS THAT MAY BE OBTAINED BY USING THE SOFTWARE. THE PROVISIONS DESCRIBED ABOVE DEFINE YOUR SOLE AND EXCLUSIVE REMEDY FOR BREACH OF HERITAGE'S WARRANTY, EXCEPT IF OTHERWISE PROVIDED BY LAW. EXCEPT FOR THE ABOVE LIMITED WARRANTY, HERITAGE MAKES NO REPRESENTATIONS OR WARRANTIES, EXPRESS OR IMPLIED, AS TO NON-INFRINGEMENT OF THIRD PARTY'S RIGHTS, MERCHANTABILITY OR FITNESS FOR ANY PARTICULAR PURPOSE. IN NO EVENT SHALL HERITAGE BE LIABLE TO YOU OR ANYONE ELSE I) FOR CONSEQUENTIAL, INCIDENTAL OR SPECIAL DAMAGES, INCLUDING, BUT NOT LIMITED TO, ANY LOSS OF PROFITS, LOSS OF DATA, LOSS OF BUSINESS OPPORTUNITIES OR LOSS OF SAVINGS, EVEN IF HERITAGE HAS BEEN ADVISED OF THE POSSIBILITY OF SUCH DAMAGES, OR II) FOR ANY CLAIM AGAINST YOU BY ANY THIRD PARTY SEEKING COMPENSATION FOR SUCH DAMAGES.

7. Termination. If You fail to comply with the terms and conditions of this Agreement, HERITAGE AUDIO shall have the right to terminate this Agreement after a 10 days-notice by regular mail, prepaid carrier or email. Upon termination of the Agreement, you must destroy the original and any copies of the Product. Termination of the Agreement will not exclude and/or prevent HERITAGE AUDIO from seeking damages and compensation in the event of any breach of the Agreement.

8. Data Protection. HERITAGE AUDIO's privacy policy applies to the data provided in the process of purchasing the Product and can be accessed here https://users.heritageaudio.com/privacy-policy/

9. Governing law and jurisdiction. Any dispute arising from the interpretation and/or execution of this Agreement shall be subject to the laws and Courts of Spain.

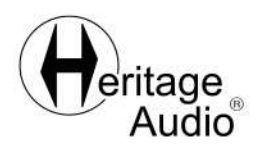

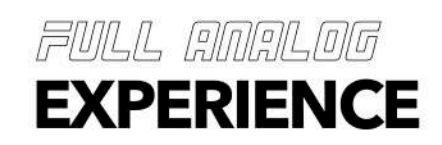

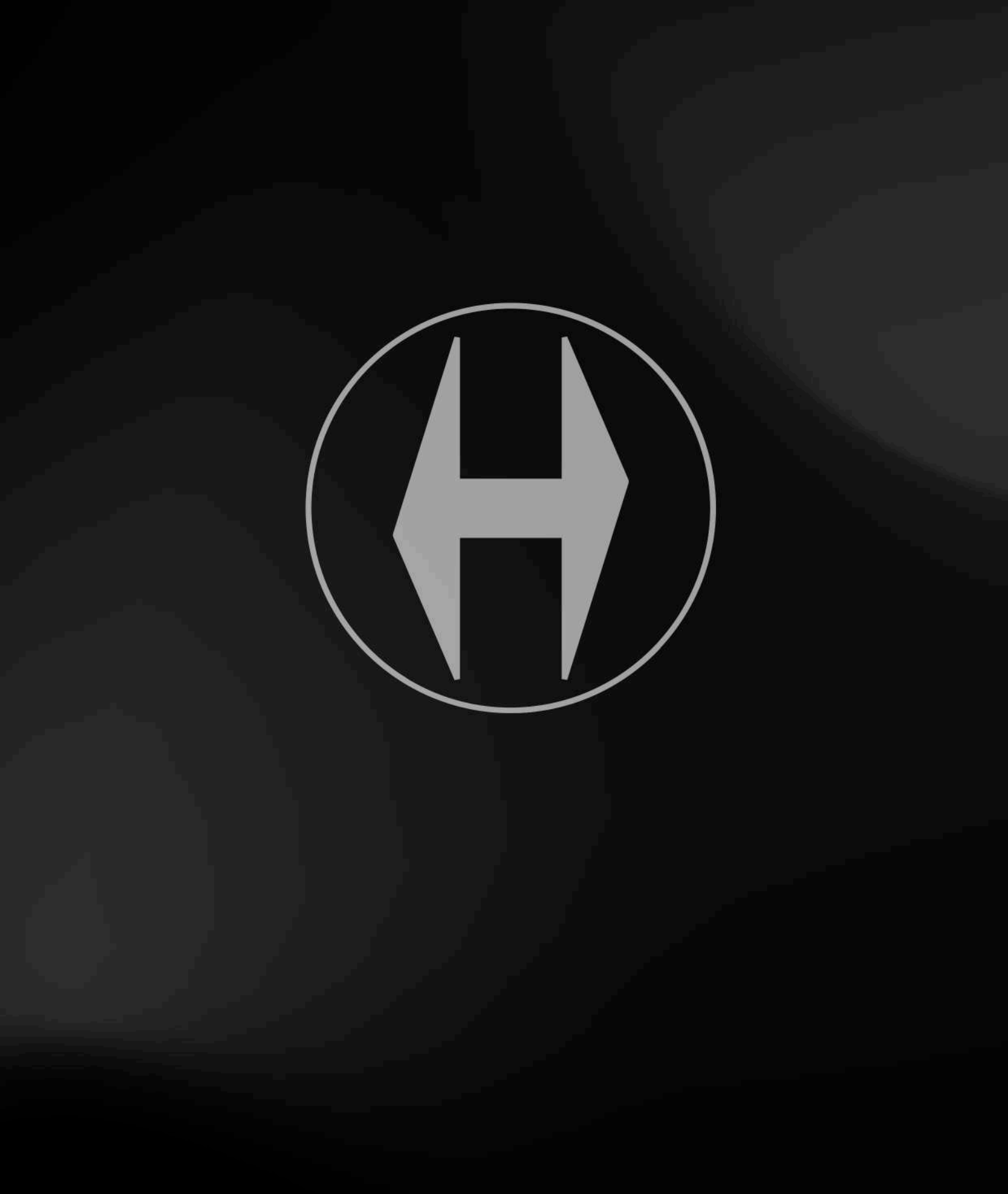

www.heritageaudio.com